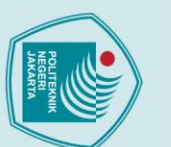

## Hak Cipta :

- a. Pengutipan hanya untuk kepentingan pendidikan , penelitian , penulisan karya ilmiah, penulisan laporan, penulisan kritik atau tinjauan suatu masalah.

2. Dilarang mengumumkan dan memperbanyak sebagian atau seluruh karya tulis ini dalam bentuk apapun

tanpa izin Politeknik Negeri Jakarta

- Dilarang mengutip sebagian atau seluruh karya tulis ini tanpa mencantumkan dan menyebutkan sumber :

## **BAB II**

## **TINJAUAN PUSTAKA**

## 2.1 Pembangkit Listrik Tenaga Surya (PLTS)

Pembangkit Listrik memanfaatkan energi cahaya matahari sebagai energi utama untuk menghasilkan listrik, sehingga ramah lingkungan. Komponen utama PLTS yaitu panel surya (fotovoltaik) yang mengubah energi matahari menjadi listrik yang dapat digunakan dalam kehidupan sehari-hari. Panel surya menghasilkan arus searah (DC), sehingga diperlukan inverter untuk mengonversinya menjadi arus bolak-balik (AC). Secara umum, terdapat tiga tipe konfigursi sistem PLTS: 1) PLTS Off Grid atau stand alone, yaitu sistem PLTS yang beroperasi secara sendiri tanpa terhubung ke grid atau jaringan sumber listrik lainnya, 2) PLTS On Grid, yaitu sistem PLTS yang terhubung ke grid atau sistem eksisting, dan 3) PLTS Hybrid, yaitu sistem PLTS yang terintegrasi dengan satu atau lebih pembangkit listrik lain yang menggunakan sumber energi primer berbeda dan dapat beroperasi secara bersama. (Husnayain & Luthfy, 2020).

## 2.1.1 Sistem PLTS Off Grid

PLTS dengan konfigurasi Off Grid adalah sistem yang hanya disuplai oleh panel surya saja tanpa ada sumber energi listrik lain, misalnya ke jaringan PLN. Sistem tipe ini hanya tergantung pada sinar matahari sepenuhnya. Karena panel tidak mungkin mendapatkan sinar matahari terus menerus terutama pada malam hari, maka sistem ini membutuhkan media penyimpan energi listrik yaitu baterai. PLTS Off Grid umumnya digunakan di lokasi yang sangat terisolasi dengan jaringan listrik. Bentuk skema instalasi sistem PLTS dengan konfigurasi ini dapat dilihat pada Gambar 2. 1.

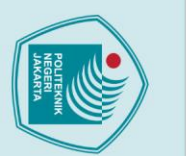

Hak Cipta :

Dilarang mengutip sebagian atau seluruh karya tulis ini tanpa mencantumkan dan menyebutkan sumber :

, penelitian , penulisan karya ilmiah, penulisan laporan, penulisan kritik atau tinjauan suatu masalah.

Dilarang mengumumkan dan memperbanyak sebagian atau seluruh karya tulis ini dalam bentuk apapun

b. Pengutipan tidak merugikan kepentingan yang wajar Politeknik Negeri Jakarta

a. Pengutipan hanya untuk kepentingan pendidikan,

tanpa izin Politeknik Negeri Jakarta

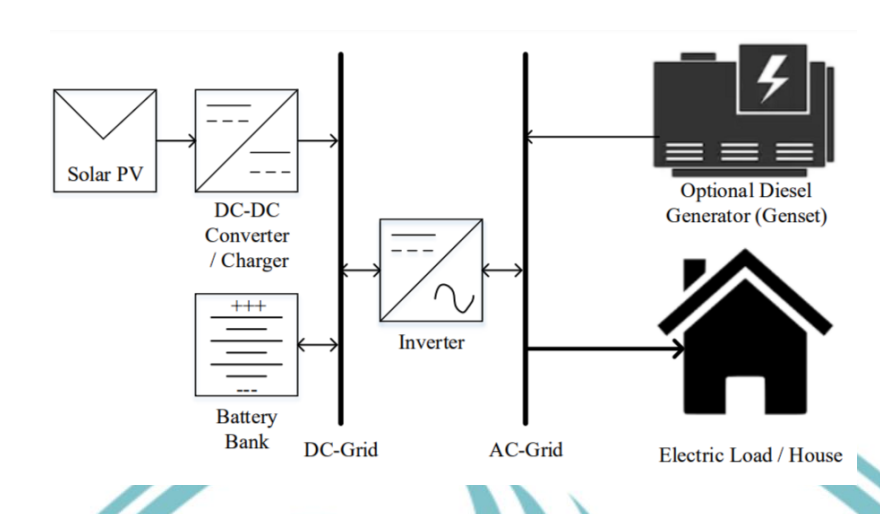

Gambar 2. 1 Konfigurasi PLTS *Off Grid* Sumber: Husnayain & Luthfy, 2020

Menentukan kapasitas panel dan baterai yang sesuai dengan kebutuhan sangatlah penting. Pada sistem *Off Grid*, kapasitas baterai umumnya ditingkatkan untuk mengantisipasi hari tanpa sinar matahari atau berawan, yang disebut *Days of Autonomy* (DoA). Dengan mempertimbangkan biaya, kapasitas ini biasanya ditambahkan 1-2 kali periodenya. Dalam perencanaan, kapasitas PV harus mampu menyuplai beban minimal pada tingkat radiasi rata-rata 1 kW/m<sup>2</sup> dan secara bersamaan mengisi baterai dengan energi yang dibutuhkan selama periode pelepasan (Sianipar, 2014).

## 2.1.2 Sistem PLTS On Grid E G E F

PLTS dengan konfigurasi *On Grid* biasanya digunakan pada lokasi yang memang sudah memiliki jaringan listrik dan memiliki periode operasi siang hari. Sistem ini dihubungkan (*tied*) pada jaringan listrik seperti PLN. Tujuan dari pengunaan PLTS ini adalah untuk mengurangi konsumsi sumber listrik utama dengan memanfaatkan energi sinar matahari disiang hari. Bentuk skema instalasi sistem PLTS dengan konfigurasi ini dapat dilihat pada Gambar. 2. 2.

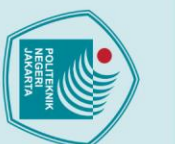

Solar PV

2.1.3 Sistem PLTS Hybrid

Inverter

AC-Grid

Gambar 2. 2 Konfigurasi PLTS On Grid Sumber: Husnayain & Luthfy, 2020

stabilitas sistem induknya, maka kapasitasnya dibatasi maksimum sebesar 20% dari

beban rata-rata siang hari. Inverter untuk PLTS On Grid disebut juga On Grid

Inverter. Jenis ini memiliki kemampuan melepaskan hubungan (islanding system)

ada, maka PLTS harus dilengkapi dengan baterai sebagai buffer atau stabiliser.

Dengan adanya baterai, PV dapat memberikan daya dan energi ke beban selama

periode siang (hours of sun) tanpa resiko eksisting sistem terganggu. Bentuk skema

instalasi sistem PLTS dengan konfigurasi ini dapat dilihat pada Gambar 2.3.

PLTS tipe On Grid tidak dilengkapi baterai. Agar PLTS tidak mempengaruhi

## Hak Cipta :

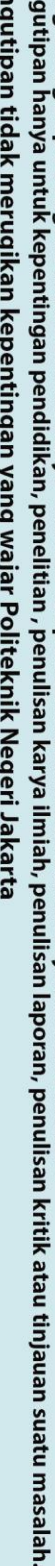

b. Pengutipan tidak merugikan kepentingan yang wajar Politeknik Negeri Jakarta a. Pengutipan hanya untuk kepentingan pendidikan,

Dilarang mengumumkan dan memperbanyak sebagian atau seluruh karya tulis ini dalam bentuk apapun

tanpa izin Politeknik Negeri Jakarta

- Dilarang mengutip sebagian atau seluruh karya tulis ini tanpa mencantumkan dan menyebutkan sumber :

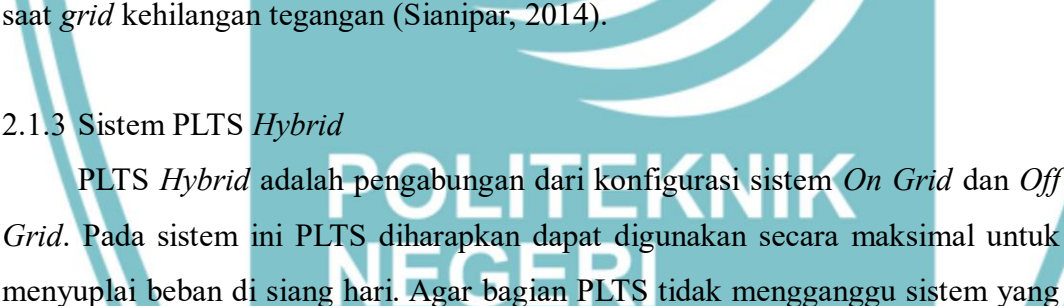

EXIM

Meter

Utility Grid

Electric Load / House

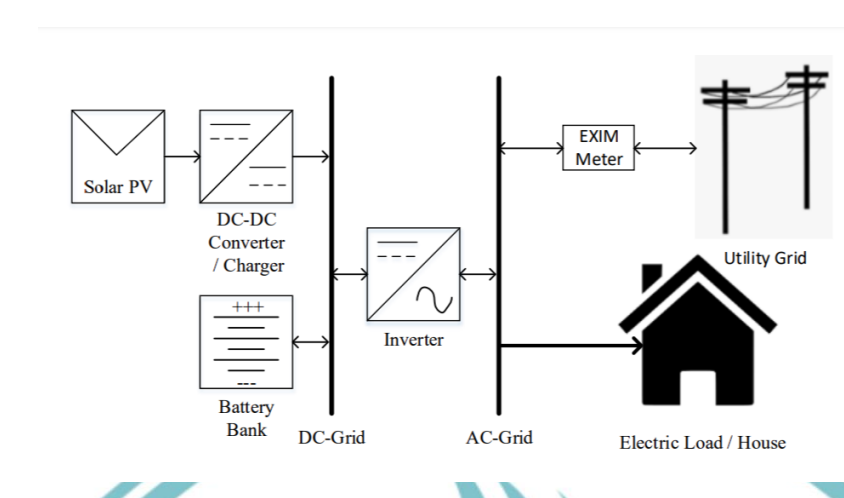

Gambar 2. 3 Konfigurasi PLTS *Hybrid* Sumber: Husnayain & Luthfy, 2020

Inverter pada sistem PLTS *Hybrid* haruslah mampu mengubah arus dari kedua arah yaitu dari DC ke AC untuk menyuplai beban dan dari AC ke DC untuk proses mengisi baterai. Oleh karenanya inverter ini disebut *Bidirectional inverter*. (Sianipar, 2014).

### 2.2 Karakteristik Panel Surya

Pada sub-bab ini menjelaskan parameter panel surya apa saja yang dapat mempengaruhi kurva daya, seperti arus hubung singkat dan hubung terbuka, suhu dan irradiance. daya dan efisiensi merupakan parameter umum yang digunakan untuk membandingkan panel surya.

## JAKARTA

2.2.1 Arus hubung singkat (Isc) pada panel surya

Isc merupakan arus yang mengalir pada saat tegangan sel surya sama dengan nol. Pada kondisi ideal tampa rugi daya. Isc IL . Isc bergantung linear terhadap *irradiance* dan dipengaruhi beberapa hal lain, yaitu luas area sel, spektrum cahaya dan parameter optic. Pada pengujian Standard Test Condition (STC), sel surya memiliki Ics yang bervariasi antara 28mA/cm<sup>2</sup> sampai dengan 35mA/cm<sup>2</sup>. Bentuk kurva karakteristik sel surya dapat dilihat pada Gambar 2. 4.

# 🔘 Hak Cipta milik Politeknik Negeri Jakarta

## Hak Cipta : 1. Dilarang m

Dilarang mengutip sebagian atau seluruh karya tulis ini tanpa mencantumkan dan menyebutkan sumber : b. Pengutipan tidak merugikan kepentingan yang wajar Politeknik Negeri Jakarta a. Pengutipan hanya untuk kepentingan pendidikan, , penelitian , penulisan karya ilmiah, penulisan laporan, penulisan kritik atau tinjauan suatu masalah.

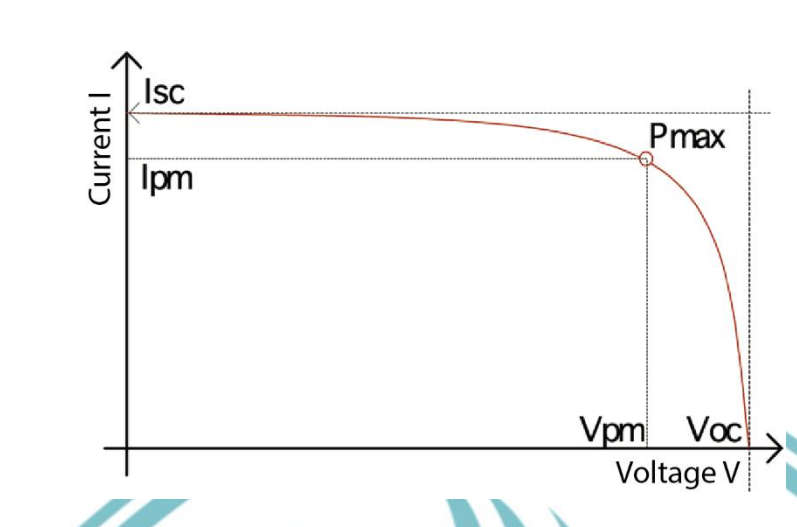

Gambar 2. 4 Kurva karakteristik sel surya Sumber: https://www.hioki.com/id-id

2.2.2 Tengangan hubung terbuka (Voc) pada panel surya

Tegangan rangkaian terbuka (Voc) pada sel surya Voc adalah tegangan maksimum dari sel surya dan terjadi pada saat arus sel sama dengan nol. Tegangan rangkaian terbuka sesuai dengan jumlah bias maju pada sel surya, karena bias *junction* sel surya sama dengan arus cahaya yang dihasilkan. (Farhan Jaelani, 2021)

## 2.2.3 Pengaruh Irradiance terhadap panel surya

Radiasi matahari yang diterima bumi terdistribusi pada beberapa range Panjang gelombang, mulai dari 300mm sampai dengan 4 mikron. Sebagian radiasi mengalami refleksi di atmosfer (*diffuse radiation*) dan sisanya dapat sampai ke permukaan bumi (*direct radiation*). Kedua besaran tersebut yang biasanya digunakan untuk mengukur besaran radiasi yang diterima oleh sel surya.

- Spectral irradiance Iλ, daya yang diterima oleh satu unit area dalam bentuk differensial panjang gelombang dλ, satuan: W/m2 μm.
- *Irradiance*, integral dari spectral irradiance untuk keseluruhan panjang gelombang, satuan: W/m2.
- Radiansi, integral waktu dari irradiance untuk jangka waktu tertentu. Oleh sebab itu, satuannya sama dengan satuan energi, yaitu J/m2 – hari, J/m2 – bulan atau J/m2 – tahun.(Wibeng Diputra, 2008) Bentuk kurva V-I terhadap perubahan *irradiance* dapat dilihat pada Gambar 2. 5.

## 🔘 Hak Cipta milik Politeknik Negeri Jakarta

## lak Cipta : Dilarang mengutip sebagian atau seluruh karya tulis ini tanpa mencantumkan dan menyebutkan sumber :

b. Pengutipan tidak merugikan kepentingan yang wajar Politeknik Negeri Jakarta a. Pengutipan hanya untuk kepentingan pendidi penulisan karya ilmiah, penulisan laporan, penulisan kritik atau tinjauan suatu masalah.

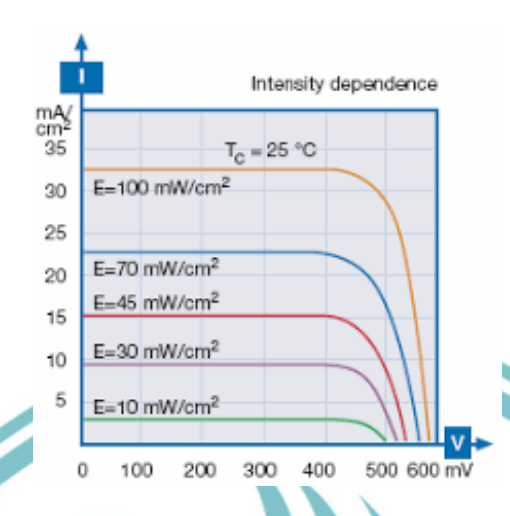

Gambar 2. 5 Karakteristik kurva V-I terhadap perubahan *irradiance* Sumber: Wibeng Daputra, 2008

Keluaran daya panel surya berbanding lurus dengan irradiansi. Arus singkat (Isc) lebih dipengaruhi oleh perubahan irradiansi dibandingkan dengan tegangan terbuka (Voc). Penjelasan ini sesuai dengan konsepvbahwa cahaya merupakan paket-paket foton. Ketika irradiansi tinggi, yang berarti jumlah foton yang jatuh pada panel banyak, arus yang dihasilkan juga meningkat. Sebaliknya, saat irradiansi rendah, arus yang dihasilkan berkurang. Dengan kata lain, arus yang dihasilkan sebanding dengan jumlah foton yang tersedia. (Wibeng Diputra, 2008).

2.2.4 Pengaruh suhu terhadap panel surya.

Irradiansi bukan satu-satunya faktor eksternal yang mempengaruhi kurva V-I; suhu juga memiliki dampak signifikan. Suhu berperan penting dalam memprediksi karakteristik V-I panel surya. Komponen semikonduktor, seperti dioda, serta sel surya, sangat sensitif terhadap perubahan suhu. Suhu memengaruhi tegangan terbuka (Voc) lebih besar dibandingkan dengan arus singkat (Isc), berbeda dengan pengaruh irradiansi. Peningkatan suhu cenderung menurunkan Voc pada sel surya karena suhu yang lebih tinggi mengurangi band gap semikonduktor. Bentuk kurva V-I terhadap perubahan suhu dapat dilihat pada Gambar 2. 6.

# 🔘 Hak Cipta milik Politeknik Negeri Jakarta

## Hak Cipta : 1. Dilarang m

Dilarang mengutip sebagian atau seluruh karya tulis ini tanpa mencantumkan dan menyebutkan sumber : a. Pengutipan hanya untuk kepentingan pendidikan, , penelitian , penulisan karya ilmiah, penulisan laporan, penulisan kritik atau tinjauan suatu masalah.

Dilarang mengumumkan dan memperbanyak sebagian atau seluruh karya tulis ini dalam bentuk apapun b. Pengutipan tidak merugikan kepentingan yang wajar Politeknik Negeri Jakarta

tanpa izin Politeknik Negeri Jakarta

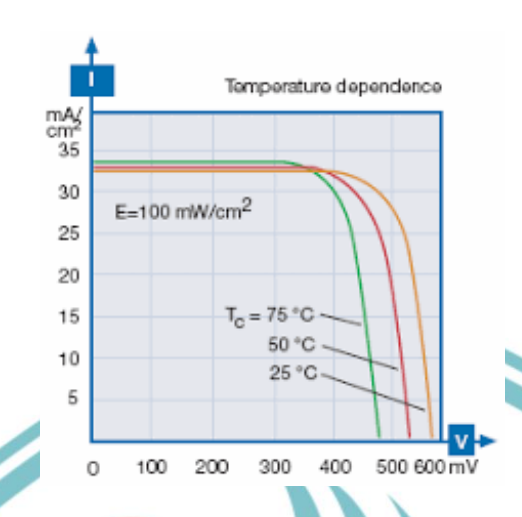

Gambar 2. 6 Karakteristik kurva V-I terhadap perubahan suhu Sumber: Wibeng Daputra, 2008

### 2.2.5 Maximum Power Point (MPP)

Hasil perkalian arus dan tegangan pada setiap titik kurva V-I menyatakan besar dayanya. Kurva daya pada saat sel surya bekerja berbentuk segitiga. Secara grafis, daya maksimum pada sel adalah puncak dari segitiga yang memiliki luas terbesar. Titik ini disebut dengan *maximum power point* (MPP), hasil dari Vmp x Imp. Bentuk kurva V-I terhadap perubahan *suhu* dapat dilihat pada Gambar 2. 7.

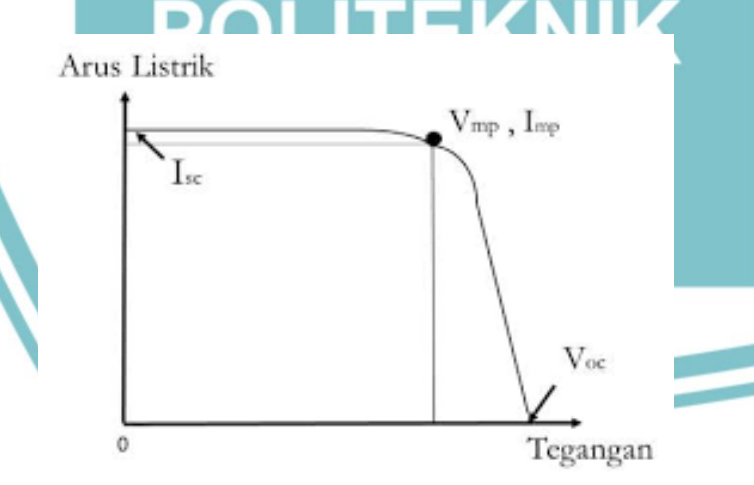

Gambar 2. 7 Kurva V-I dan kurva daya sel surya Sumber: Wibeng Daputra, 2008

# 🔘 Hak Cipta milik Politeknik Negeri Jakarta

## Hak Cipta : 1. Dilarang m

. Dilarang mengutip sebagian atau seluruh karya tulis ini tanpa mencantumkan dan menyebutkan sumber : a. Pengutipan hanya untuk kepentingan pendidikan, penelitian , penulisan karya ilmiah, penulisan laporan, penulisan kritik atau tinjauan suatu masalah. b. Pengutipan tidak merugikan kepentingan yang wajar Politeknik Negeri Jakarta

Dilarang mengumumkan dan memperbanyak sebagian atau seluruh karya tulis ini dalam bentuk apapun tanpa izin Politeknik Negeri Jakarta

### 2.2.6 Efisiensi Sel Surya

Perbandingan performansi antara satu modul surya dengan modul surya lainnya umumnya dilihat dari efisiensinya. Banyaknya energi matahari dalam bentuk foton yang diserap sel surya menentukan efisiensinya. Efisiensi modul surya didefinisikan sebagai perbandingan daya keluaran dengan daya masukan. Daya masukan dihitung sebagai irradiance yang diterima oleh permukaan sel surya. Nilai efisiensi ini selalu dihitung pada kondisi standar (irradiance = 1000 W/m2, AM 1,5 dan temperatur 250C°). (Wibeng Diputra, 2008).

### 2.3 Internet of Things (IoT)

2.4 Mikrokontroler

Istilah "Internet Of Things" terdiri dari dua bagian kata utama yaitu Internet yang menghubungkan dan mengatur sebuah konektivitas dan Things yang memiliki arti objek atau sebuah perangkat. Sederhananya, kamu memiliki "Things" yang dapat saling terhubung untuk mengumpulkan data dan mengirimkannya ke Internet. Data ini juga dapat diakses oleh "Things" lainnya juga. dimana sebuah "Things" tertentu memiliki kemampuan untuk mengirimkan data lewat melalui jaringan dimanapun kamu berada dan tanpa adanya interaksi dari manusia ke manusia ataupun dari manusia ke perangkat komputer. (Selay dkk., 2022).

Mikrokonroler merupakan chip mikrokomputer berupa IC (Integrated Circuit). Mikrokontroler biasanya digunakan dalam sistem kecil, karena murah dan tidak membutuhkan perhitungan yang sangat kompleks seperti dalam PC mikrokontroler memiliki bagian-bagian utama seperti CPU (Central Processing Unit), RAM (Random Acces Memory), ROM (Read Only Memory) dan port I/O (Input/Output) dan terdapat perangkat keras untuk melakukan banyak kebutuhan seperti melakukan komunikasi serial, interupsi dll. Mikrokontroler tertentu bahkan menyertakan ADC (Analog-To-Digital Converter), USB controller, CAN (Controller Area Network) dll. (Dharmawan, 2017). Adapun dalam pembuatan sistem monitoring pada modul latih PLTS On Grid ini menggunakan beberapa komponen – komponen mikrokontroler sebagai berikut:

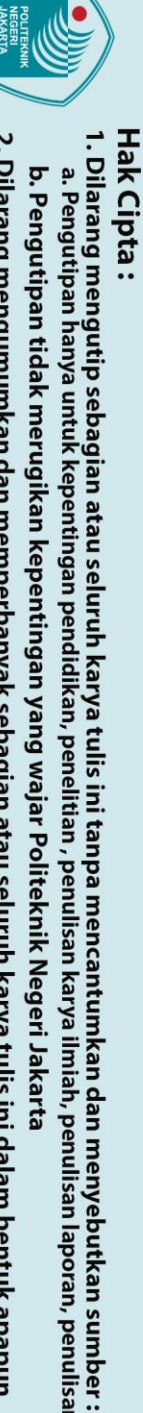

penulisan karya ilmiah, penulisan

laporan, penulisan kritik atau tinjauan suatu masalah.

tanpa izin Politeknik Negeri Jakarta

10

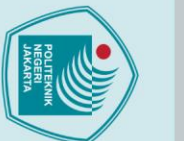

a. Pengutipan hanya untuk kepentingan pendidikan

## 2.4.1 ESP32

ESP32 merupakan sebuah perangkat microcontroller yang dikemas dalam bentuk chip IC (*Integrated Circuit*) dan dirancang untuk melakukan sebuah tugas tertentu. ESP32 merupakan penerus dari mikrokontroler ESP8266 yang dikenalkan oleh sebuah perusahaan bernama Espressif System. Mikrokontroler ini menggunakan chip ESP32-WROOM-32D. Chip ini terdiri dar modul Wi-Fi, Bluetooth, dan Bluetooth LE MCU generik yang kuat yang menargetkan berbagai aplikasi, mulai dari jaringan sensor berdaya rendah hingga tugas yang paling menuntut, seperti suara encoding, streaming musik, dan decoding MP3 ESP32 mempunyai beberapa keunggulan, yitu berdaya rendah, murah, dan handal dalam berbagai aplikasi dengan modul WiFi dan bluetooth yang sudah terintegrasi dengan chip mikrokontroler sehingga menjadikannya mikrokontroler yang sangat kompatibel dengan pengaplikasian IoT (*Internet of Things*). (Nizam dkk., 2022). Dalam penelitian ini penulis menggunakan ESP32 Dev Kit C V4 dapat dilihat pada Gambar 2.8.

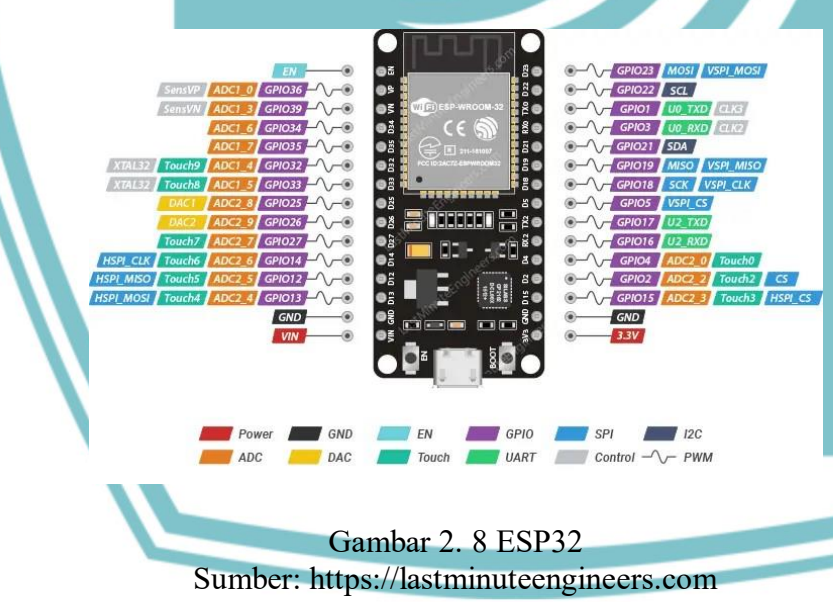

Berikut ini untuk spesifikasi mikrokontroler ESP32 pada Tabel 2.1.

| Tabel 2. | 1 | Spesifikasi | ESP32 |
|----------|---|-------------|-------|
|----------|---|-------------|-------|

| Microprosesor | Xtensa    | Dual-Core      | 32     | Bit  | LX6,  |
|---------------|-----------|----------------|--------|------|-------|
|               | operating | g at 160 c     | or 240 | MH   | z and |
|               | perform   | ing at up to ( | 500 DN | MIPS |       |

🔘 Hak Cipta milik Politeknik Negeri Jakarta

tanpa izin Politeknik Negeri Jakarta

Dilarang mengutip sebagian atau seluruh karya tulis ini tanpa mencantumkan dan menyebutkan sumber :

penelitian,

penulisan karya ilmiah, penulisan

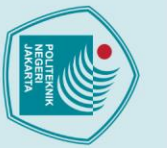

## Hak Cipta :

| è  | a   |       |
|----|-----|-------|
| Pe | Pe  | ar    |
| ň  | gu  | 9     |
| gu | Ξ   | ū     |
| ₫. | ij  | 3     |
| pa | an  | E     |
| 3  | 5   | G     |
| ŧ. | an  | u c   |
| da | Ya  | -     |
| Ň  | 5   | Se    |
| 3  | R   | D     |
| ř  | *   | g     |
| g  | Ke  | a     |
| ×  | b   | E     |
| an | 'n  | 11    |
| ~  | H   | n     |
| ep | ga  | v     |
| ĕ  | 3   | E     |
| P. | pe  | 1     |
| 3  | n   |       |
| ga | lid | 7     |
| 3  | i.  | 5     |
| Ya | an  | a     |
| ŋ  | ò   | 2     |
| <  | en  | Ę     |
| Va | e   | -     |
| a  | đ   | E     |
| P  | an  | 5     |
| ŏ  | ÷   | =     |
| Ŧ  | ĕ   | ă     |
| Ř  | 2   |       |
| 2. | is  | E     |
| ζ  | an  | ic    |
| le | K   | I     |
| ĝ  | Ē   | 5     |
| ř. | a   | =     |
| L  | iii | Ka    |
| ž  | lia | Ξ     |
| ar | Ļ,  | 20    |
| a  | ð   | i     |
|    | ň   | Ξ     |
|    | E   | E     |
|    | sa  | Y     |
|    | n   | eD    |
|    | ap  | un of |
|    | or  | Ke    |
|    | an  | I     |
|    | , n | 50    |
|    | er  |       |
|    | ī   |       |
|    | isi |       |
|    | ue  | •     |
|    | A   |       |
|    |     |       |

ik atau tinjauan suatu masalah.

Dilarang mengumumkan dan memperbanyak sebagian atau seluruh karya tulis ini dalam bentuk apapun

tanpa izin Politeknik Negeri Jakarta

| Dimension                         | 54,4 mm x 27,9 mm                     |
|-----------------------------------|---------------------------------------|
| SRAM                              | 520 kB                                |
| Flash memory                      | 4 MB                                  |
| Antenna                           | Onboard Antenna                       |
| Operating Voltage of Power Module | 5V                                    |
| USB Voltage                       | $5V \pm 0.3V$                         |
| Operating Temperature             | (-40) – 85 °C                         |
| Number of Pins                    | 32 Pin                                |
| Wi-FI                             | 802.11 b/g/n (802.11n up to 150 Mbps) |
| Bluetooth                         | Bluetooth v4.2 BR/EDR and Bluetooth   |
|                                   | LE specification                      |

Sumber: https://www.electronicshub.org

Terdapat banyak bagian dari mikrokontroler, namun bagian utama pada mikrokontroler adalah sebagai berikut:

- CPU, memiliki fungsi untuk melakukan segala jenis komputasi dan perhitungan 1. dari semua sensor dan aktuator dengan firmware tertentu. CPU juga bertanggung jawab untuk mengambil instruksi (fetch), menerjemahkannya (decode), lalu akhirnya dieksekusi (execute).
- 2. Memori, berfungsi untuk menyimpan data dan program. Mikrokontroler biasanya memiliki sejumlah RAM dan ROM atau memori flash untuk menyimpan kode sumper program.
- 3. Port, berfungsi bertugas sebagai penguhung berbagai perangkat seperti LCD, sensor, memori dan perangkat lainnya ke mikrokontroler. Port terbagi menjadidua jenis yaitu port sebagai input atau output, dan port sebagai serial.
- 4. Coverter Signal, kegunaannya untuk mengubah sinyal analog menjadi digital maupunn sebaliknya. Bagian ini biasanya digunakan untuk aplikasi seperti sensor dan LCD. (Yunanto, 2022).

## 2.4.2 Modul Modbus RTU RS485

komunikasi Modbus RTU yang digunakan adalah komunikasi serial RS485 (TTL to RS485). Modul RS485 (TTL to RS485) adalah modul yang memungkinkan

TTL interface dari mikrokontroler ditransfer ke modul RS485. Mendukung komunikasi antara beberapa mikrokontroler, memungkinkan hingga 128 device di bus. Bagian-bagian komponen modul RS485 dapat dilihat pada Gambar 2.9.

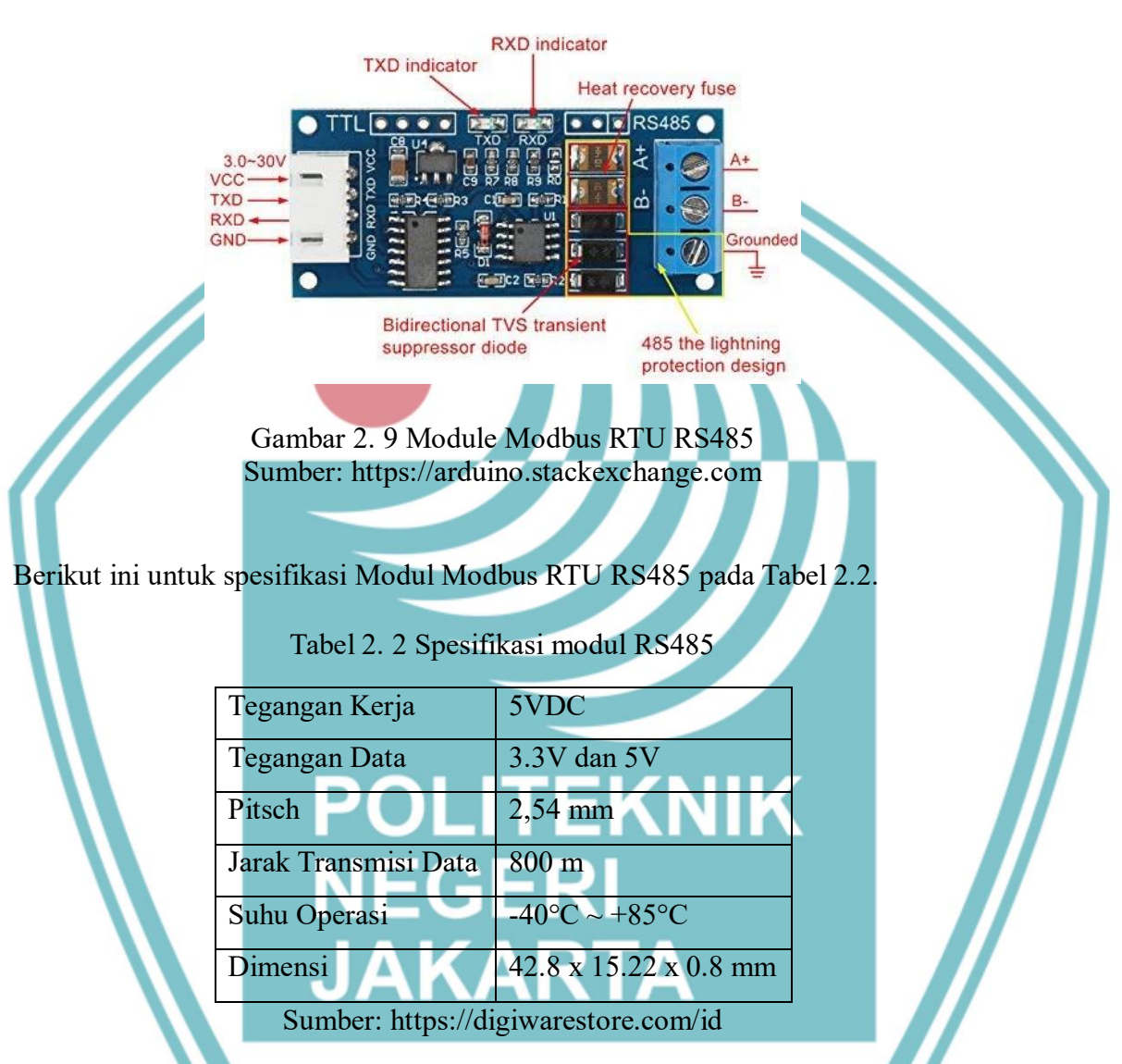

Struktur format pengiriman data dari master berupa alamat perangkat adalah alamat dari slave yang akan menerima data, dan function code adalah kode yang menentukan fungsi atau tindakan yang akan dilakukan. Berikut adalah beberapa contoh fungsi: Read DO (Digital Output), Read DI (Digital Input), Read AO (Analog Output), Read AI (Analog Input), Write single DO (Digital Output), Write single AO (Analog Input), Write multiple DO (Digital Output), Write multiple AO (Analog Input). Modbus memiliki frame data yang berbeda disetiap jenisnya. Komunikasi serial pada modbus RTU menggunakan representasi nilai data biner yang dikompresi menjadi protocol komunikasi. Bingkai data Modbus RTU

a. Pengutipan hanya

untuk kepentingan

pendidi

Dilarang mengutip sebagian atau seluruh karya tulis ini tanpa mencantumkan dan menyebutkan sumber :

penulisan karya ilmiah, penulisan

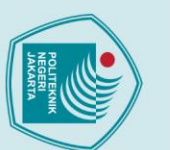

a. Pengutipan hanya untuk kepentingan pendidikan

mengikuti perintah atau permintaan transfer data menggunakan mekanisme pengecekan kesalahan untuk memastikan bahwa data yang dikirimkan sudah benar. (Syafri Hidayat dkk., 2022).

## 2.4.3 INA219 (Sensor tegangan DC)

INA219 merupakan modul sensor yang dapat memonitoring tegangan dan arus pada suatu rangkaian listrik. INA 219 didukung dengan interface I2C atau SMBUS-COMPATIBLE dimana peralatan ini mampu memonitoring tegangan shunt dan suplai tegangan bus, dengan konversi program times dan filtering. INA 219 memiliki sebuah amplifier input maksimum adalah ±320mV ini berarti dapat mengukur arus hingga  $\pm 3,2A$ . Dengan internal data 12bit ADC, resulusi pada kisaran 3.2A adalah 0,8 mA. Dengan gain internal yang ditetapkan pada minimum div8, maks saat ini adalah ±400mA dan resolusi 0,1 mA. INA 219 mengidentifikasi tegangan shunt pada bus 0-26 V. (Monda dkk., 2018). Bagian-bagian komponen INA219 dapat dilihat pada Gambar 2.10.

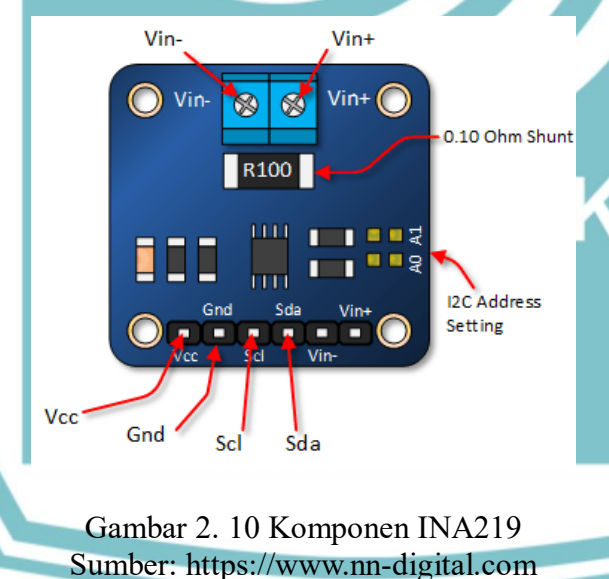

Berikut ini untuk spesifikasi INA219 pada Tabel 2.3.

Tabel 2. 3 Spesifikasi Komponen INA219

| Supply voltage (max) (V) | 5.5        |
|--------------------------|------------|
| Supply voltage (min) (V) | 3          |
| Iq (max) (mA)            | 1          |
| Digital interface        | I2C, SMBus |

Politeknik Negeri Jakarta

🔘 Hak Cipta milik Politeknik Negeri Jakarta

Dilarang mengumumkan dan memperbanyak sebagian atau seluruh karya tulis ini dalam bentuk apapun b. Pengutipan tidak merugikan kepentingan yang wajar Politeknik Negeri Jakarta Dilarang mengutip sebagian atau seluruh karya tulis ini tanpa mencantumkan dan menyebutkan sumber :

penelitian,

penulisan karya ilmiah, penulisan laporan, penulisan kritik atau tinjauan suatu masalah.

| Gain error (%)             | 0.3, 0.5                         |
|----------------------------|----------------------------------|
| Gain error drift (±) (max) | 83, 167                          |
| (ppm/°C)                   |                                  |
| Features                   | Bidirectional, Intergrated Power |
|                            | Monitor, Programmable Gain       |

Sumber: https://www.ti.com

### 2.4.4 BH1750 (Sensor itensitas cahaya)

BH1750 adalah sensor intensitas cahaya yang mengukur intensitas berdasarkan jumlah cahaya yang mengenainya. Sensor ini menggunakan protokol komunikasi I2C melalui pin SCL dan SDA, sehingga lebih mudah digunakan dengan mikrokontroler. Sensor ini mengukur intensitas cahaya dari sumber apa pun tanpa sensitivitas terhadap radiasi IR. Pengukuran intensitas cahaya menghasilkan nilai Lux yang diperoleh melalui bus I2C. Konverter analog-ke-digital pada IC mengubah iluminasi analog menjadi nilai Lux digital yang dapat dengan mudah dihubungkan dengan perangkat apa pun. (Wulantika dkk., 2023). Bagian-bagian komponen BH1750 dapat dilihat pada Gambar 2.11.

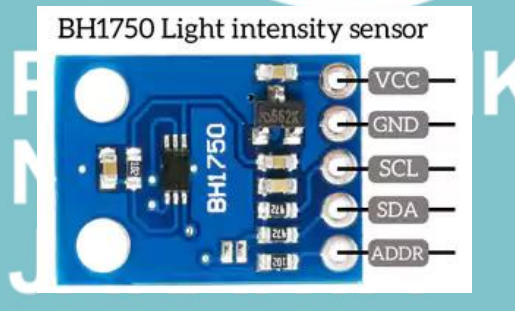

Gambar 2. 11 Komponen BH1750 Sumber: https://digiwarestore.com/id

Berikut ini untuk spesifikasi BH1750 pada Tabel 2.4.

Tabel 2. 4 Spesifikasi Komponen BH1750

| Tegangan Kerja     | 4.5V        |
|--------------------|-------------|
| Resolusi Pembacaan | 0-65535 Lux |
| Antarmuka          | I2C         |
| Jenis Output       | Digital     |

## Hak Cipta : Dilarang mengutip sebagian atau seluruh karya tulis ini tanpa mencantumkan dan menyebutkan sumber :

b. Pengutipan tidak merugikan kepentingan yang wajar Politeknik Negeri Jakarta a. Pengutipan hanya untuk kepentingan pendidikan penelitian, penulisan karya ilmiah, penulisan laporan, penulisan kritik atau tinjauan suatu masalah.

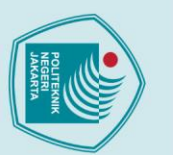

|          | -        | I  |
|----------|----------|----|
|          | <u>.</u> | a  |
| ھ        | 2        | *  |
| <u>.</u> | -        | -  |
| ĕ        | 5        | -  |
| Ž        | a        | D  |
|          | 3        | T. |
| 7        | -        | Ð  |

|     | Ģ        | a    | 2        |
|-----|----------|------|----------|
| 1   | P        | Pe   | ar       |
|     | ğ        | bu   | an       |
|     | ľ        | uti  | 16       |
|     | Ę.       | pa   | ne       |
|     | an       | n    | 9 n      |
|     | ₫.       | har  | Ĩ        |
|     | da       | ١ya  | þ        |
|     | <b>K</b> | Ę    | se       |
| 1   | ne       | đ    | ba       |
|     | 2        | ×.   | ġ.       |
|     | gil      | ep   | an       |
|     | a        | en   | at       |
|     | ž        | tin  | au       |
|     | ep       | ga   | Se       |
|     | en       | n    | Ē        |
|     | Ē.       | en   | <u>r</u> |
|     | g        | di   | F        |
|     | an       | dik  | ar       |
|     | ya       | an   | ya       |
| 1   | 5u       | , p  | đ        |
|     | 8        | en   | lis      |
|     | a.       | elit | 3        |
|     | ar       | tia  | T        |
|     | Ро       | -    | n        |
|     | Ī        | pe   | pa       |
| 2   | ek       | nu   | З        |
|     | nį.      | isa  | en       |
| 199 | ŝ        | ň    | ca       |
|     | leg      | kar  | nt       |
|     | ler      | Ya.  | H        |
|     | Ę        | Ħ    | ika      |
| ŝ   | aki      | nia  | ä        |
| 1   | art      | h,   | da       |
| 2   | ä        | pe   | 3        |
| 1   |          | nu   | B        |
|     |          | isa  | Ë        |
|     |          | n    | et       |
|     |          | lap  | ğ        |
|     |          | õr   | tka      |
|     |          | an,  | 3        |
|     |          | p    | Ins      |
|     |          | enu  | M        |
|     |          | ulis | Del      |
|     |          | an   |          |
|     |          | k    |          |
|     |          | itil |          |
|     |          | ka   |          |
|     |          | tau  |          |
|     |          | ti   |          |
|     |          | ŋja  |          |
|     |          | ua   |          |
|     |          | n    |          |
|     |          | S    |          |

iatu masalah.

2. Dilarang mengumumkan dan memperbanyak sebagian atau seluruh karya tulis ini dalam bentuk apapun tanpa izin Politeknik Negeri Jakarta

Chip SensorBH1750FVIDimensi13.9 x 18.5 mm

Sumber: https://digiwarestore.com/id

## 2.4.5 DS18b20 (Sensor suhu)

Sensor suhu DS18b20 adalah sensor suhu yang memiliki keluaran digital. DS18b20 memiliki tingkat akurasi yang cukup tinggi, yaitu 0,5°C pada rentang suhu -10°C sampai +85°C. Sensor suhu pada umumnya membutuhkan ADC dan beberapa pin port pada mikrokontroler, namun DS18b20 ini tidak membutuhkan ADC agar dapat berkomunikasi dengan mikrokontroler dan hanya membutuhkan 1 wire saja. (Nurazizah dkk., 2017).Bentuk komponen DS18b20 dapat dilihat pada

Gambar 2.12.

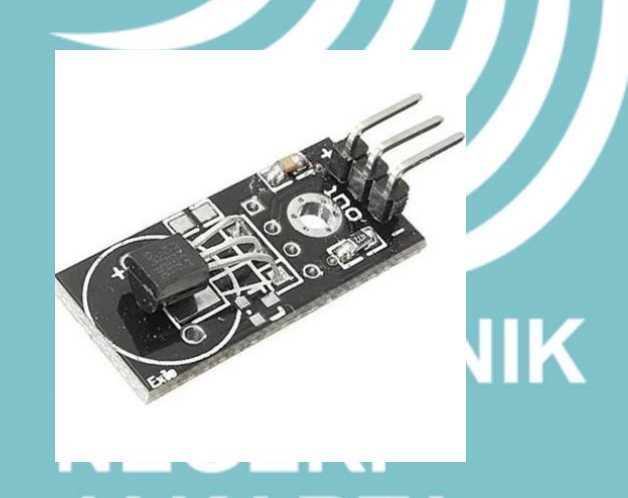

Gambar 2. 12 Komponen DS18b20 Sumber; https://www.indiamart.com

Berikut ini untuk spesifikasi DS18b20 pada Tabel 2.5.

Tabel 2. 5 Spesifikasi Komponen DS18b20

| Input Voltage (VCC) | 3 ~ 5.5VDC                |
|---------------------|---------------------------|
| Sensor              | Dallas DS18b20            |
| Output              | Digital                   |
| Wire                | Merah (VCC), Hitam (GND), |
|                     | Kuning (Data/sinyal)      |
| Range suhu          | -55°C ~ +125°C            |

Sumber: https://digiwarestore.com/id

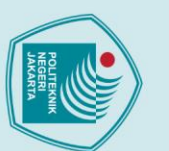

a. Pengutipan hanya untuk kepentingan pendidikan

## 2.4.6 DDS238-4W (KwH meter EXIM)

Merupakan KwH meter EXIM (Ekspor-impor) yang ada pada sebuah sistem PLTS On Grid. Disebut ekspor-impor karena berfungsi untuk energi listrik yang dihasilkan dari panel surya akan diimpor untuk dapat digunakan pada beban seharihari dan kelebihan energi listrik dapat di ekspor kembali ke PLN, sehingga dapat mengurangi biaya pengunaan listrik. DDS238-4W memiliki kelebihan yaitu terdapat komuniksi serial (RS485) didalam perangkatnya dapat memudahkan dalam pembacaan parameter AC (Tegangan, arus, daya, dll) yang dihubungkan ke pin mikrokontroler untuk sistem monitoring berbasis IoT. (Farhan Jaelani, 2021). Bentuk kWh meter EXIM yang digunakan dapat dilihat pada Gambar 2. 13.

> Gambar 2. 13 Komponen kWh meter EXIM Sumber: https://www.aliexpress.com

WiFi

DDS238-4 W 220V 5 (60) A 50Hz 1600imp/kWh 精度1级

GB/T17215. 321-2008

Berikut ini untuk spesifikasi kWh meter EXIM pada Tabel 2.6.

Ô

Tabel 2. 6 Spesifikasi kWh meter EXIM

| Meter Type           | DDS238-4W                  |
|----------------------|----------------------------|
| Rate Frequency       | 50 or 60 Hz                |
| Rated Current        | 5(60)A, 10 (100) A         |
| Rate Voltage         | 120V / 220 V / 230V / 240V |
| Normal Voltage Range | 90%Un ~ 110%Un             |
| Limits voltage range | 70%Un ~ 120%Un             |
| kWh Accuracy         | Class 1                    |
| R.M.S Accuracy       | Class 0.5                  |

Dilarang mengutip sebagian atau seluruh karya tulis ini tanpa mencantumkan dan menyebutkan sumber :

, penelitian , penulisan karya ilmiah, penulisan laporan, penulisan kritik atau tinjauan suatu masalah.

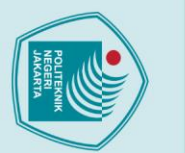

Hak Cipta :

| Pulse constant | See meter                          |
|----------------|------------------------------------|
| RS485 port     | MODBUS-RTU protocol,               |
|                | 1200~9600bps, None parity, default |
|                | 9600bps                            |
| WIFI           | 802.11b/g/n,only support 2.4GHz    |
|                | network, not support 5GHz network  |

## 2.5 Blynk

Blynk merupakan platform yang memungkinkan anda untuk dengan cepat membangun interface yang dapat digunakan untuk mengendalikan dan memantau proyek hardware dari IOS dan perangkat Android. Blynk adalah Internet Layanan *Things* yang dirancang untuk membuat *remote control* dan data sensor membaca dari perangkat ESP32 ataupun Arduino dengan sangat cepat dan mudah. (Halim dkk., 2019).

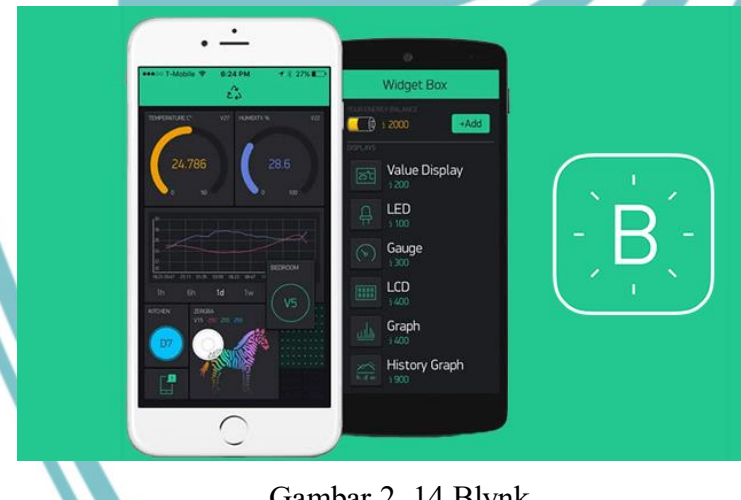

Gambar 2. 14 Blynk Sumber: https://solarduino.com

### 2.6 Google Sheets

Google sheets adalah sebuah perangkat lunak berbasis website yang berfungsi untuk pengolahan data tabel, grafik, data, dan berbagai fungsi lainnya. Google sheets atau spreadsheet merupakan salah satu tools yang disediakan oleh Google secara gratis, dapat diakses dimana saja dan kapan saja, melalui handphone, tablet atau komputer bahkan ketika tidak ada koneksi internet sekalipun. Google sheets

b. Pengutipan tidak merugikan kepentingan yang wajar Politeknik Negeri Jakarta

a. Pengutipan hanya untuk kepentingan pendidikan,

Dilarang mengutip sebagian atau seluruh karya tulis ini tanpa mencantumkan dan menyebutkan sumber :

, penelitian , penulisan karya ilmiah, penulisan laporan, penulisan kritik atau tinjauan suatu masalah.

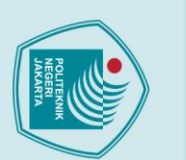

harus terhubung dengan internet agar data dapat terbaca dan tersimpan pada database google secara otomatis. Perangkat lunak ini memiliki kemudahan dalam melakukan kolaborasi antar pengguna karena berbasis website dan cloud computing yang mengandalkan koneksi internet. (Ubaidilah, 2022).

### 2.7 Visual Studio Code

Visual Studio Code adalah editor kode sumber yang ringan namun kuat yang berjalan di desktop dan tersedia untuk Windows, macOS, dan Linux. Muncul dengan dukungan built-in untuk JavaScript, TypeScript dan Node.js dan memiliki ekosistem ekstensi yang kaya untuk bahasa lain (seperti C ++, C #, Java, Python, PHP, Go) dan runtime (seperti NET dan Unity). (Kurniawan & Romzi, 2022).

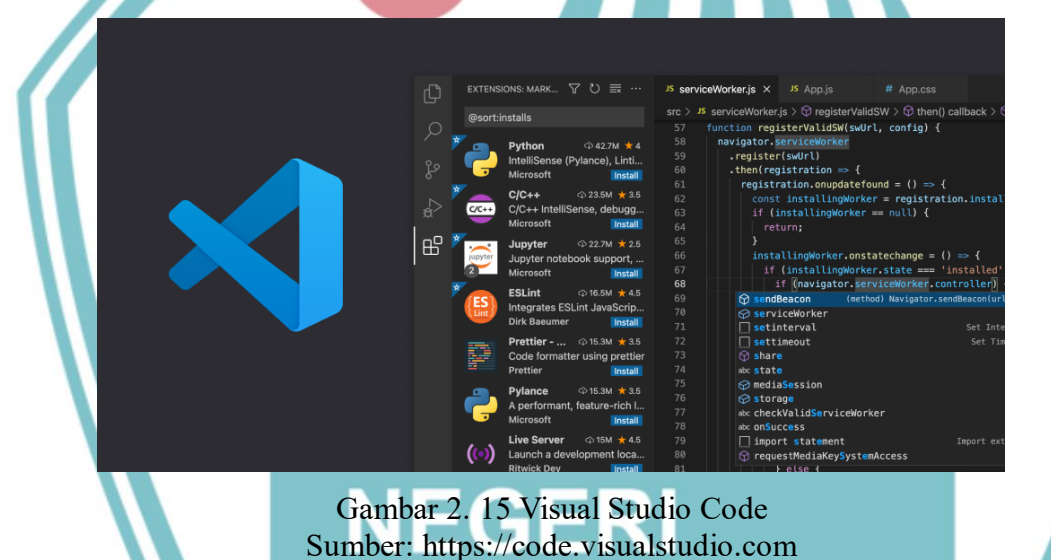

## 2.8 Modbus RTU

Modbus adalah protokol komunikasi serial yang dikembangkan oleh Modicon pada tahun 1979, awalnya untuk digunakan pada programmable logic controller (PLC). Protokol ini telah menjadi standar de facto di industri dan kini menjadi protokol komunikasi dua arah yang paling umum digunakan untuk menghubungkan perangkat industri atau peralatan elektronik lainnya dengan komputer.

AKARTA

Modbus sering digunakan untuk menghubungkan komputer pengawasan dengan unit terminal jarak jauh (RTU) dalam sistem kontrol pengawasan dan akuisisi data (SCADA). Terdapat beberapa versi Modbus, seperti Modbus RTU dan

🔘 Hak Cipta milik Politeknik Negeri Jakarta

a. Pengutipan Pengutipan tidak merugikan kepentingan yang wajar Politeknik Negeri Jakarta penulisan karya ilmiah, penul Isan laporan, penulisan kritik atau tinjauan suatu masalah.

. Dilarang mengutip sebagian atau seluruh karya tulis ini tanpa mencantumkan dan menyebutkan sumber

Dilarang mengumumkan dan memperbanyak sebagian atau seluruh karya tulis ini dalam bentuk apapun tanpa izin Politeknik Negeri Jakarta

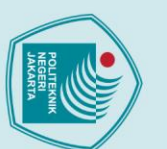

🔘 Hak Cipta milik Politeknik Negeri Jakarta Hak Cipta :

2. Dilarang mengumumkan dan memperbanyak sebagian atau seluruh karya tulis ini dalam bentuk apapun

tanpa izin Politeknik Negeri Jakarta

- . Dilarang mengutip sebagian atau seluruh karya tulis ini tanpa mencantumkan dan menyebutkan sumber : a. Pengutipan hanya untuk kepentingan pendidikan, penelitian , penulisan karya ilmiah, penulisan laporan, penulisan kritik atau tinjauan suatu masalah.

Modbus ASCII yang beroperasi melalui jalur serial, serta Modbus TCP yang beroperasi melalui Ethernet.

Protokol Modbus memungkinkan komunikasi dua arah antar perangkat yang terhubung dalam satu jaringan, misalnya pada sistem yang mengukur suhu dan kelembaban dan mengirimkan data tersebut ke komputer (HMI). Modbus sering digunakan untuk menghubungkan komputer pengawasan dengan unit terminal jarak jauh (RTU) dalam sistem SCADA. (Chandra, 2016).

POLITEKNIK NEGERI JAKARTA

Politeknik Negeri Jakarta

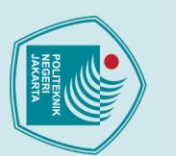

## Hak Cipta :

🔘 Hak Cipta milik Politeknik Negeri Jakarta

b. Pengutipan tidak merugikan kepentingan yang wajar Politeknik Negeri Jakarta penulisan karya ilmiah, penulisan laporan, penulisan kritik atau tinjauan suatu masalah.

a. Pengutipan hanya untuk kepentingan pendidi

Dilarang mengumumkan dan memperbanyak sebagian atau seluruh karya tulis ini dalam bentuk apapun

tanpa izin Politeknik Negeri Jakarta

- Dilarang mengutip sebagian atau seluruh karya tulis ini tanpa mencantumkan dan menyebutkan sumber :

21

## **BAB III**

## PERENCANAAN DAN REALISASI

## 3.1 Rancangan Alat

Pada tugas akhir ini, penulis membuat rancang bangun sistem monitoring pada modul latih PLTS On Grid berbasis IoT. Menggunakan mikrokontroler ESP32, INA219 untuk membaca parameter DC, DDS238-4W untuk membaca parameter AC dengan RS485 sebagai serial komunikasi, DS18b20 untuk sensor suhu, BH1750 untuk sensor itensitas cahaya yang dapat dimonitor melalui Blynk dan Google Sheets. Sebelum memulai pembuatan alat, hal yang perlu dilakukan yaitu melakukan perancangan dari pemilihan spesifikasi komponen, instalasi sistem monitoring, penempatan bagian sensor-sensor dan lainnya untuk mendapatkan kesesuaian dari hasil pengerjaan yang diharapkan.

3.1.1 Deskripsi Alat

Alat monitoring pada modul latih PLTS On Grid berbasis IoT merupakan alat yang digunakan untuk mengukur Parameter AC/DC (Tegangan, arus, daya), suhu, itensitas cahaya dengan Blynk dan Google Sheets untuk mempermudah proses monitoring dan pengambilan data kinerja modul latih PLTS On Grid. memiliki dua bagian yaitu sensor suhu (DS18b20) dan sensor itensitas cahaya (BH1750) pada box 18 x 12 x 4 cm yang diletakan di sisi panel Surya dan box 18 x 11 x 4 cm yang diletakan pada papan akrilik sebagai tempat penyimpanan komponen lain seperti ESP32, INA219 dan RS485.

3.1.2 Cara Kerja Alat

Cara kerja modul latih PLTS On Grid dan sistem monitoring yaitu sebagai berikut:

- 1. Panel Surya 50WP memanfaatkan sinar matahari dengan mengubah energi matahari menjadi energi listrik searah (DC).
- 2. Tegangan AC didapatkan dari sumber listrik jaringan PLN, sebelumnya dihubungkan terlebih dahulu pada komponen pengaman MCB AC, selanjutnya melalui kWh meter EXIM.

- 3. Keluaran tegangan DC panel surya menuju MCB DC yang dipararelkan dengan SPD sebagai pengaman dalam rangkaian sebelum masuk ke *Grid Tie Inverter*.
- 4. Grid Tie Inverter di gunakan untuk mengkonversi tegangan DC yang dihasilkan oleh panel surya menjadi tegangan AC, agar dapat di hubungkan secara On Grid dengan jaringan PLN. dengan Keluaran listrik AC dari Grid Tie Inverter dihubungkan ke listrik AC yang berasal dari sumber PLN dengan kabel dari Grid Tie Inverter dan kWh Meter EXIM dipertemukan pada terminal Line dan Netral.
- 5. Pasang beban sebagai simulasi dan lihat pada kWh EXIM. jika terdapat tanda panah ke arah kiri menunjukkan status export (daya yang dihasilkan panel surya melebihi beban yang sedang terhubung) dan Jika tidak ada tanda panah maka statusnya import (daya yang dihasilkan panel lebih kecil dari beban yang terhubung).
- Sistem monitoring akan otomatis membaca parameter-parameter yang diperlukann dari sensor-sensor.
- ESP32 memperoses dan mengakusisi pembacaan sensor untuk selanjutnya data dikirimkan melalui jaringan internet ke platform Blynk dan Google Sheets.
- 8. Data yang diterima digunakan untuk mengetahui kinerja pada modul latih PLTS On Grid.

3.1.3 Spesifikasi Alat

Spesifikasi alat monitoring kinerja Modul latih PLT On Grid berbasis IoT sebagai berikut:

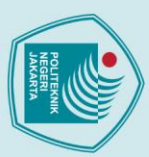

a. Pengutipan hanya untuk kepentingan pendidi

b. Pengutipan tidak merugikan kepentingan yang wajar Politeknik Negeri Jakarta

penelitian,

penulisan karya ilmiah, penulisan

laporan, penulisan kritik atau tinjauan suatu masalah.

Politeknik Negeri Jakarta

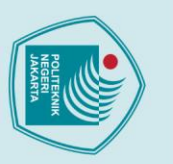

No

1

Nama Komponen

ESP32

## lak Cipta :

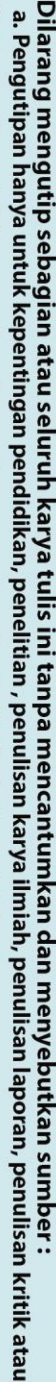

- penulisan karya ilmiah, penulisan laporan, penulisan kritik atau tinjauan suatu masalah.
- a. Pengutipan

- b. Pengutipan tidak merugikan kepentingan yang wajar Politeknik Negeri Jakarta
- Dilarang mengumumkan dan memperbanyak sebagian atau seluruh karya tulis ini dalam bentuk apapun tanpa izin Politeknik Negeri Jakarta

Core 32 Bit LX6, operating at 160 or 240 MHz and performing at up to 600 DMIPS Dimension: 54,4 mm x 27,9 mm SRAM: 520 kB Flash memory: 4 MB Antenna: Onboard Antenna **Operating Voltage: 5V** USB Voltage:  $5V \pm 0.3V$ **Operating Temperature:** (-40) 85 °C Number of Pins: 32 Pin Wi-FI: 802.11 b/g/n (802.11n up to 150 Mbps) Bluetooth: Bluetooth v4.2 BR/EDR and Bluetooth LE specification Catu Daya: 5VDC 2 UART TTL to Pcs **RS485** (Direkomendasikan Pakai 5.5VDC) Tegangan Data: Sinyal 3.3V dan 5V Pitch: 2.54mm Jarak Transmisi Data: 800 m Suhu Operasi:  $-40^{\circ}C \sim +85^{\circ}C$ Dimensi: 42.8 x 15.22 x 0.8 mm 3 **INA219** Tegangan Terbaca: +26V DC Pcs 1 Arus Terbaca: 3.2A Tegangan kerja: 3 atau 5A

Tabel 3. 1 Spesifikasi komponen

Spesifikasi

Microprosesor: Xtensa Dual-

Unit

Pcs

Jumlah

1

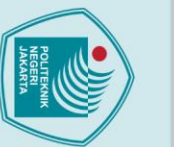

## lak Cipta :

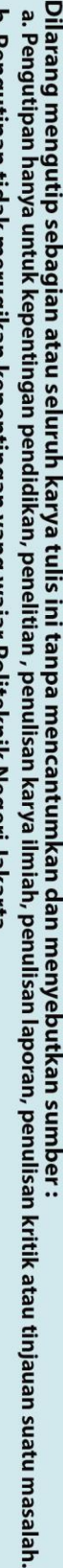

- b. Pengutipan tidak merugikan kepentingan yang wajar Politeknik Negeri Jakarta
- Dilarang mengumumkan dan memperbanyak sebagian atau seluruh karya tulis ini dalam bentuk apapun

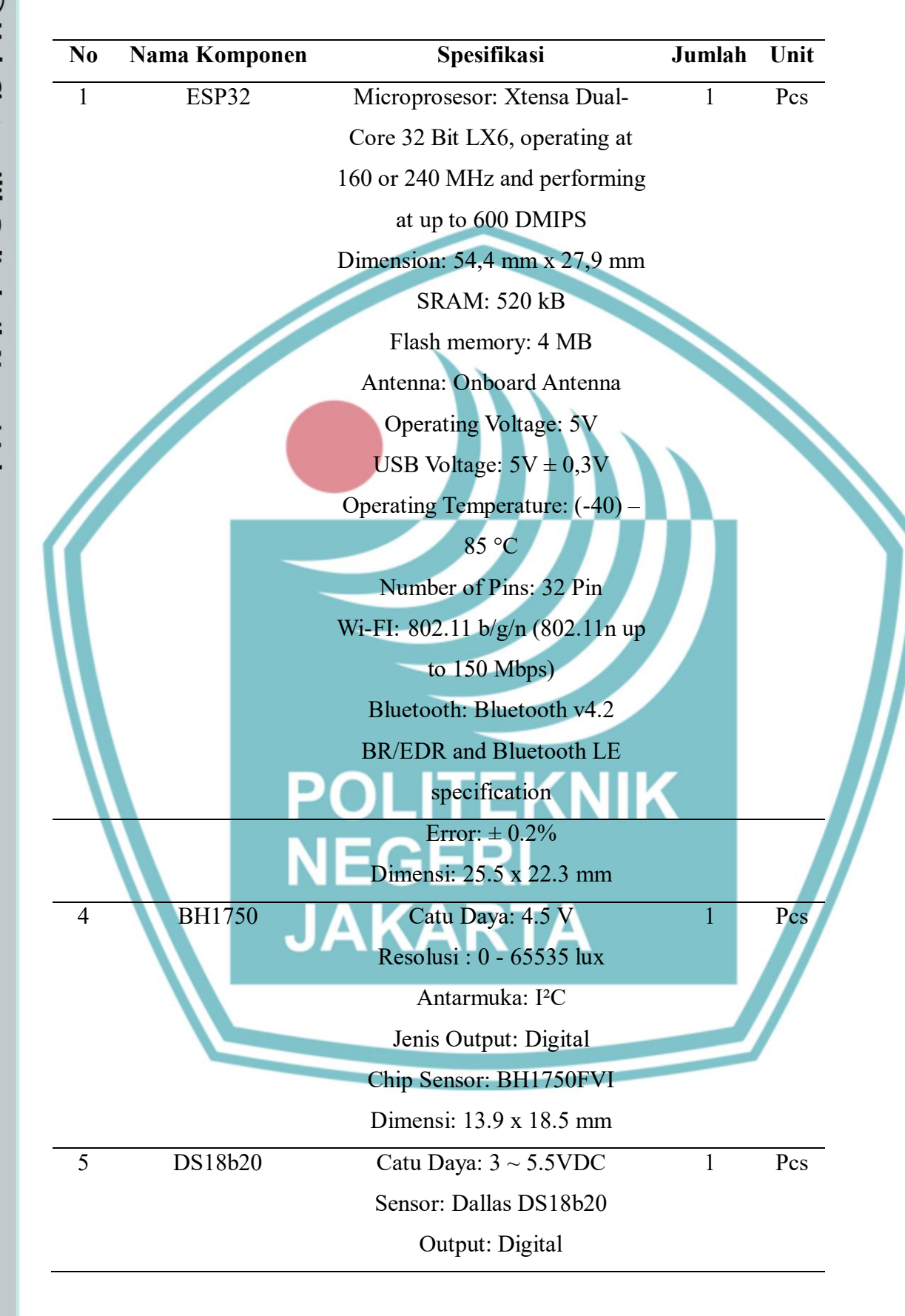

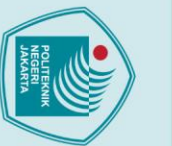

## lak Cipta :

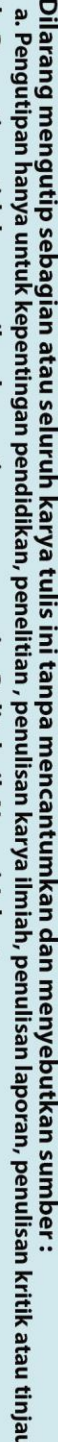

- penulisan karya ilmiah, penulisan laporan, penulisan kritik atau tinjauan suatu masalah.

- Pengutipan tidak merugikan kepentingan yang wajar Politeknik Negeri Jakarta
- Dilarang mengumumkan dan memperbanyak sebagian atau seluruh karya tulis ini dalam bentuk apapun

25

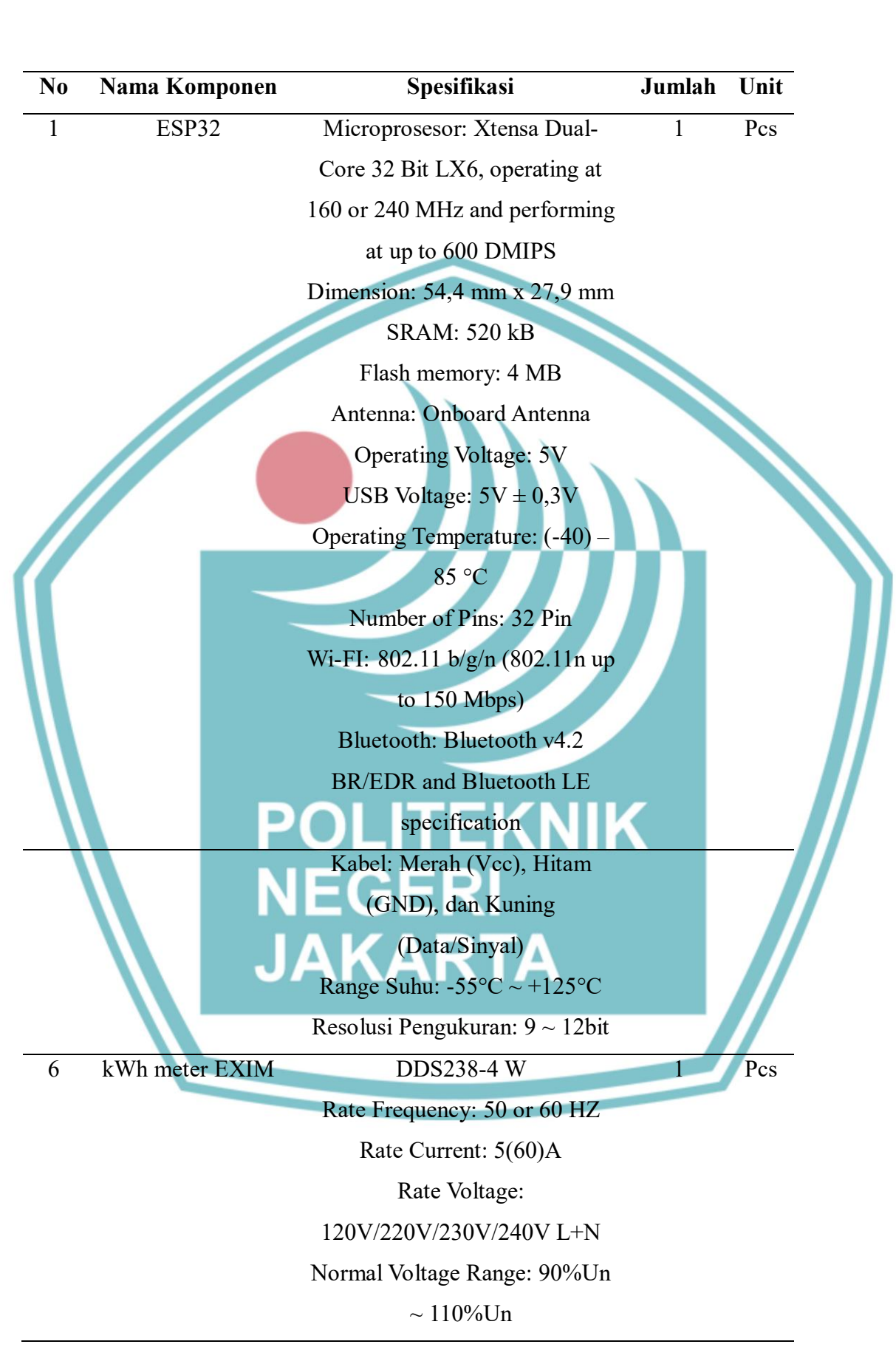

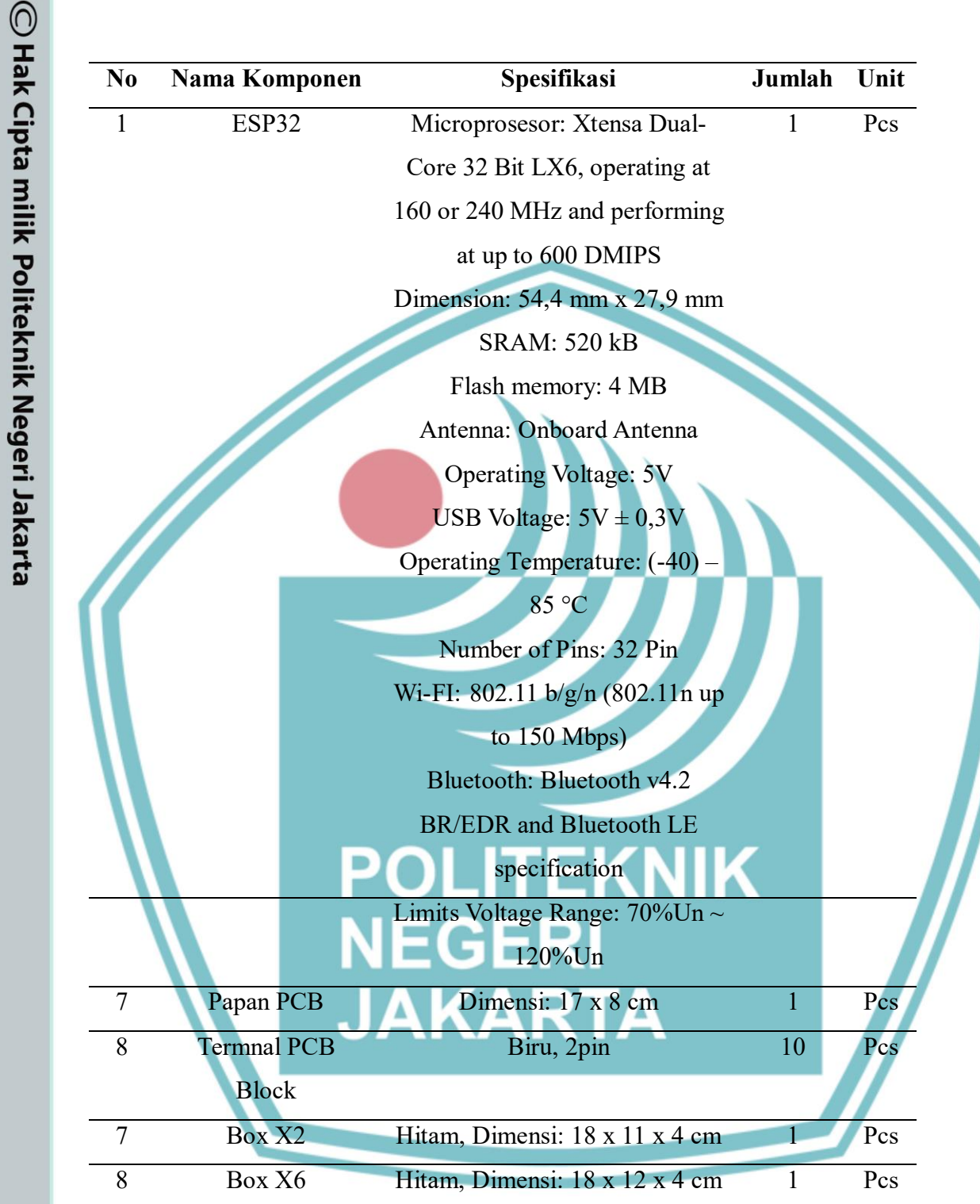

### 3.1.4 Diagram Blok

Sistem ini merupakan rancangan sebuah Modul latih PLTS On Grid dengan monitoring kelistrikan berbasis IoT, dimana datanya dapat dimonitor melalui aplikasi dan web monitoring secara online. Data yang tersimpan dapat diakses di

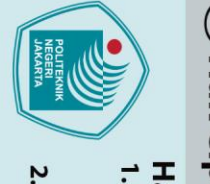

a. Pengutipan hanya

Dilarang mengumumkan dan memperbanyak sebagian atau seluruh karya tulis ini dalam bentuk apapun

b. Pengutipan tidak merugikan kepentingan yang wajar Politeknik Negeri Jakarta

untuk kepentingan pendidikan

tanpa izin Politeknik Negeri Jakarta

Dilarang mengutip sebagian atau seluruh karya tulis ini tanpa mencantumkan dan menyebutkan sumber :

penelitian,

penulisan karya ilmiah, penulisan laporan, penulisan kritik atau tinjauan suatu masalah.

Hak Cipta :

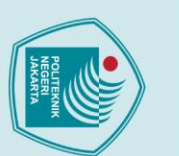

## Hak Cipta :

. Dilarang mengutip sebagian atau seluruh karya tulis ini tanpa mencantumkan dan menyebutkan sumber : a. Pengutipan hanya untuk kepentingan pendidikan, penelitian , penulisan karya ilmiah, penulisan laporan, penulisan kritik atau tinjauan suatu masalah.

2. Dilarang mengumumkan dan memperbanyak sebagian atau seluruh karya tulis ini dalam bentuk apapun

tanpa izin Politeknik Negeri Jakarta

mana saja selama perangkat yang digunakan terhubung dengan internet. Diagram

Politeknik Negeri Jakarta

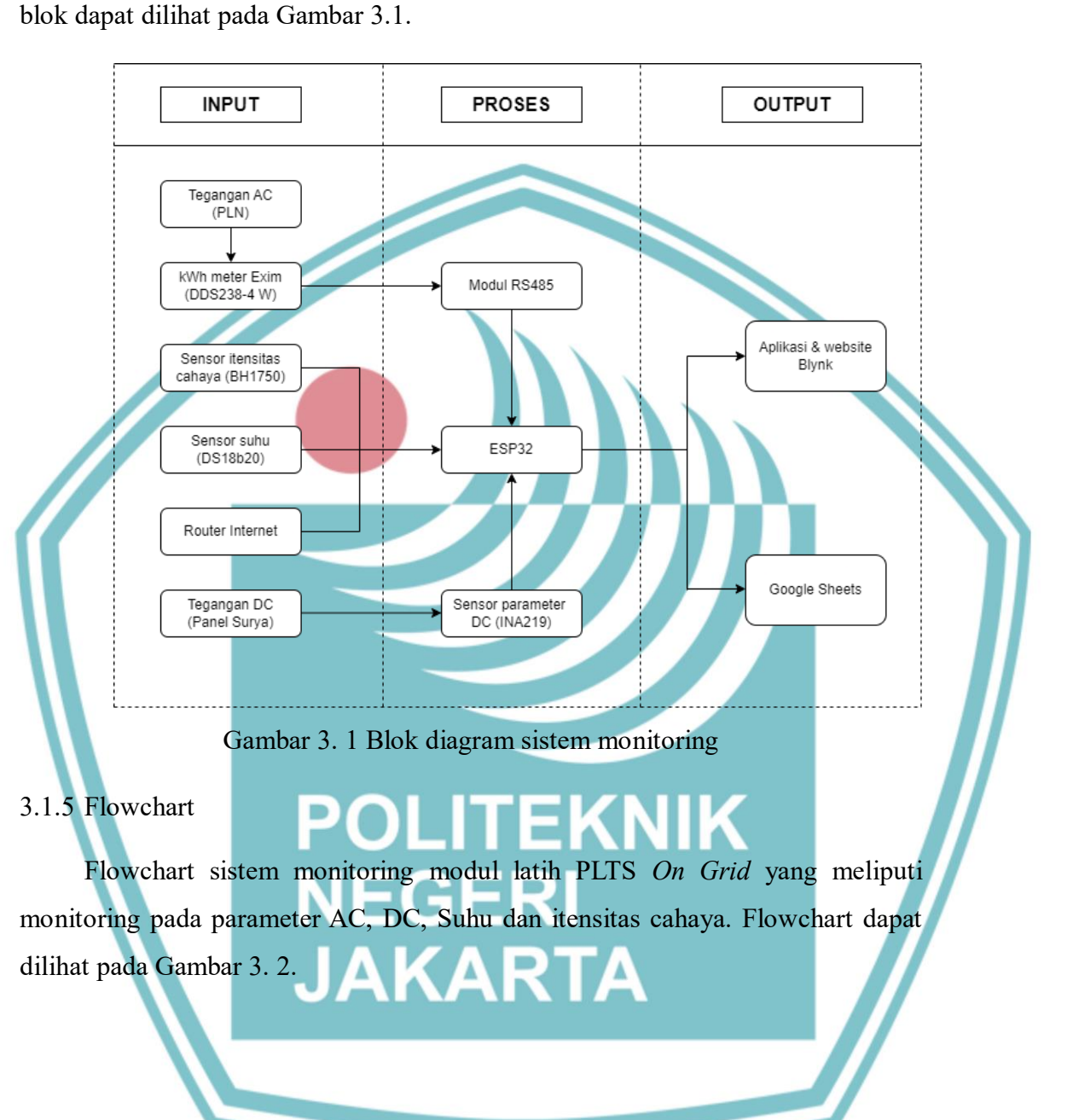

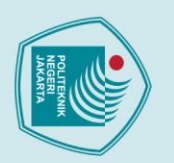

## Hak Cipta :

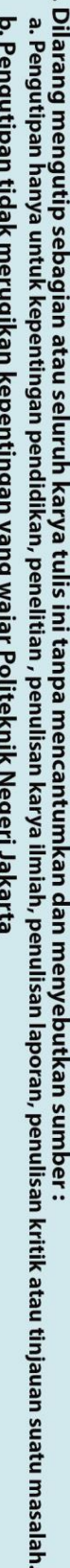

- Dilarang mengumumkan dan memperbanyak sebagian atau seluruh karya tulis ini dalam bentuk apapun b. Pengutipan tidak merugikan kepentingan yang wajar Politeknik Negeri Jakarta

tanpa izin Politeknik Negeri Jakarta

Mulai

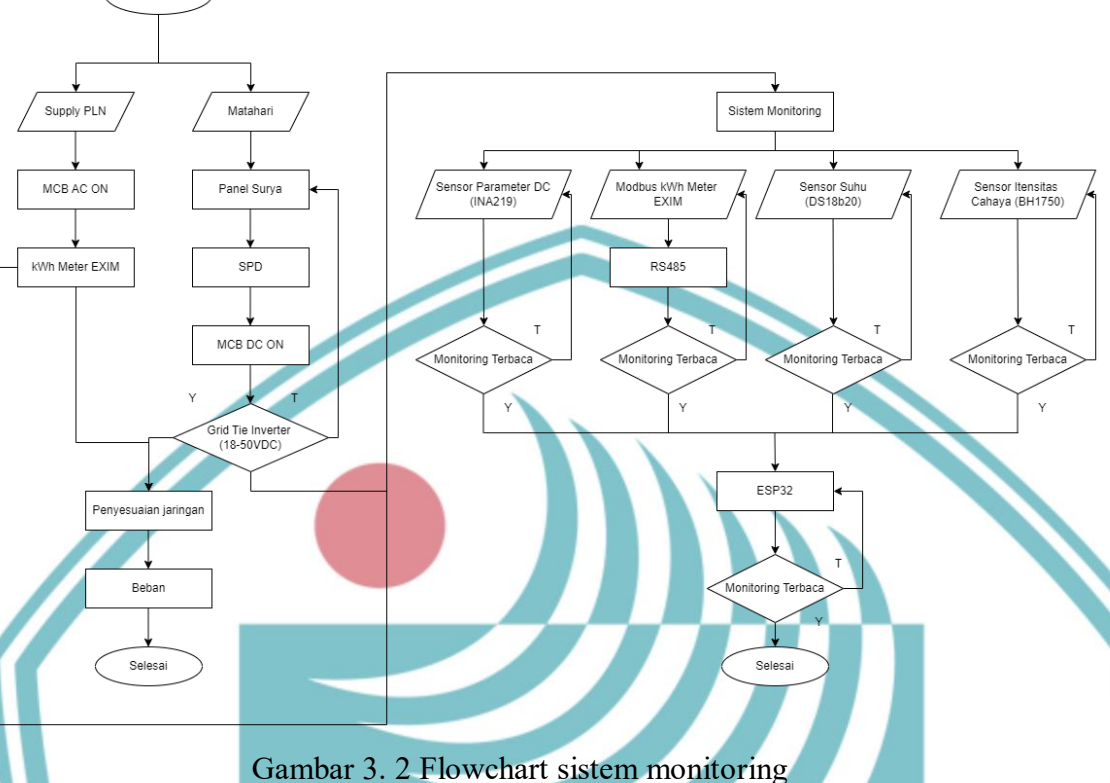

Sistem kerja modul latih PLTS On Grid dimulai dari panel surya yang mengubah sinar matahari menjadi energi listrik DC. Tegangan DC selanjutnya dikonversi oleh Grid Tie Inverter menjadi tegangan AC. Keluaran tegangan AC kemudian dihubungkan dengan jaringan listrik PLN melalui terminal Fasa dan Netral yang terhubung dengan kWh meter EXIM juga. Sensor INA219 mengukur tegangan, arus, daya DC yang diperoleh dari panel surya, kWh meter EXIM tegangan, arus, daya AC dengan memanfaatkan komunikasi modbus yang dihubungkan dengan modul RS485, sensor BH1750 mengukur intensitas cahaya, sensor DS18b20 mengukur suhu. Data dari sensor-sensor ini dikumpulkan dan dikirimkan ESP32 ke Blynk dan Google sheets untuk dapat dilihat data hasil monitoring.

## 3.1.6 Wiring diagram sistem monitoring

diagram adalah representasi bergambar konvensional yang Wiring disederhanakan dari rangkaian listrik. Wiring diagram sistem monitoring pada modul latih PLTS On Grid dapat dilihat pada Gambar 3. 3.

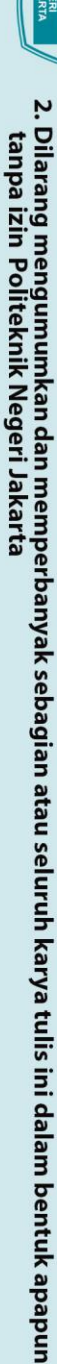

- b. Pengutipan tidak merugikan kepentingan yang wajar Politeknik Negeri Jakarta
  - laporan, penulisan kritik atau tinjauan suatu masalah.
- - Dilarang mengutip sebagian atau seluruh karya tulis ini tanpa mencantumkan dan menyebutkan sumber : a. Pengutipan hanya untuk kepentingan pendidikan, penelitian , penulisan karya ilmiah, penulisan laporan, penulisar

Hak Cipta :

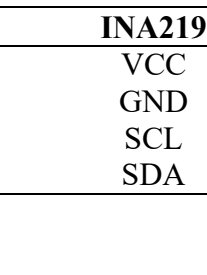

Politeknik Negeri Jakarta

DS18b20

Resistor (4.7 Ohm)

TTL to RS485 Converter

kWh Meter EXIM

**RS485** 

A

В

ESP32 VCC

GND

17

16

ESP32

VCC **GND** 

22

21

Wiring Sistem Monitoring

BH1750

2058844/V2222 5 (90) 4 🔘 🤇 0

03

Panel Surya (50WP)

MCB DC

Grid Tie Inverter

1 sampai dengan Tabel 3. 5.

kWh Meter EXIM (1) A

(2) B

**RS485** 

VCC GND

TXD

RXD

INA219

Gambar 3. 3 Wiring sistem monitoring

Berdasarkan gambar tersebut berikut alokasi pin yang dapat dilihat pada Tabel 3.

Tabel 3 1 Wiring pin pada kWh Meter EXIM dan RS485

Tabel 3 2 Wiring pin pada RS485 dan ESP32

Tabel 3 3 Wiring pin pada INA219 dan ESP32

ESP32

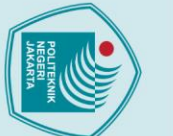

## Hak Cipta :

b. Pengutipan tidak merugikan kepentingan yang wajar Politeknik Negeri Jakarta untuk kepentingan pendidikan penelitian, penulisan karya ilmiah, penulisan

a. Pengutipan hanya

Dilarang mengumumkan dan memperbanyak sebagian atau seluruh karya tulis ini dalam bentuk apapun

tanpa izin Politeknik Negeri Jakarta

- laporan, penulisan kritik atau tinjauan suatu masalah.

- Dilarang mengutip sebagian atau seluruh karya tulis ini tanpa mencantumkan dan menyebutkan sumber :

Tabel 3 4 Wiring pin pada BH1750 dan ESP32

| BH1750 | ESP32 |
|--------|-------|
| VCC    | VCC   |
| GND    | GND   |
| SCL    | 22    |
| SDA    | 21    |

Tabel 3 5 *Wiring* pin pada DS18b20 dan ESP32

| DS18B20 | ESP32 |
|---------|-------|
| VCC     | VCC   |
| GND     | GND   |
| DATA    | 23    |
|         |       |

## 3.2 Realisasi alat

Perancangan sistem monitoring pada Modul latih PLTS On Grid ini terdiri atas perancangan perangkat keras dan perangkat lunak. Perancangan perangkat keras (hardware) mencakup perangkat, sedangkan perancangan perangkat lunak (software) mencangkup pembuatan program pada ESP32 untuk dihubungkan dengan Blynk dan Google sheets sebagai aplikasi untuk memamantau berbagai parameter.

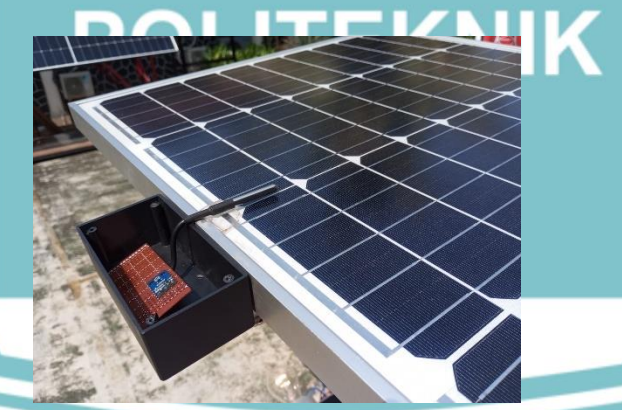

Gambar 3. 4 Penempatan sensor suhu dan itensitas cahaya

Pada Gambar 3.4 sensor suhu (DS18b20) dan sensor itensitas cahaya (BH1750) ditepatkan pada box X3 dengan ukuran 18 x 11 x 4 cm yang diposisikan di sisi samping panel surya. Dengan tujuan agar sensor dapat secara langsung mengukur nilai suhu yang terdapat pada panel surya dan nilai itensitas cahaya yang mengenai bagian panel surya.

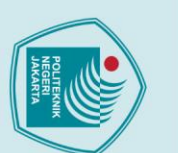

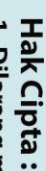

a. Pengutipan hanya . Pengutipan tidak merugikan kepentingan yang wajar Politeknik Negeri Jakarta untuk kepentingan pendidi penelitian, penulisan karya ilmiah, penul Isan laporan, penulisan kritik atau tinjauan suatu masalah.

Dilarang mengumumkan dan memperbanyak sebagian atau seluruh karya tulis ini dalam bentuk apapun

tanpa izin Politeknik Negeri Jakarta

- . Dilarang mengutip sebagian atau seluruh karya tulis ini tanpa mencantumkan dan menyebutkan sumber

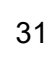

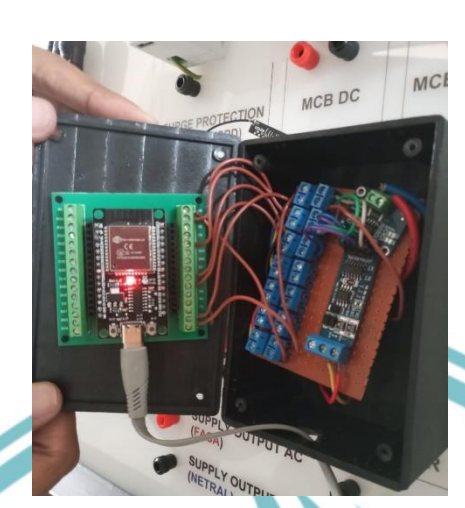

Gambar 3. 5 Penempatan ESP32 dan komponen lain

Pada Gambar 3.5 ESP32, RS485, INA219 ditepatkan pada box X6 dengan ukuran 18 x 12 x 4 cm yang dipasangkan pada papan akrilik modul latih PLTS On Grid.

## 3.2.6 Pembuatan Program

Pembuatan program untuk sistem monitoring pada alat modul latih PLTS On Grid ini berisi algoritma serta prosedur pemrograman dalam sistem monitoring ini. Pada mikrokontroler, Bahasa pemrograman yang digunakan adalah bahasa C++ dengan program compiler VS Code

1. Mengunduh library pada VS Code untuk memudahkan dalam penulisan sketch atau progam. dalam pemrograman, library adalah kumpulan kode yang telah ditulis sebelumnya (berisi function, class, modul) dan dapat digunakan kembali untuk menyelesaikan tugas-tugas tertentu.

> #include <Arduino.h> #include <SPI.h> #include <ModbusClientRTU.h> #include <HardwareSerial.h> #include <ESP Google Sheet Client.h> #include <NTPClient.h>

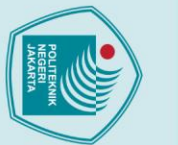

## Hak Cipta :

Dilarang mengutip sebagian atau seluruh karya tulis ini tanpa mencantumkan dan menyebutkan sumber : a. Pengutipan hanya untuk kepentingan pendidi penelitian, penulisan karya ilmiah, penulisan laporan, penulisan kritik atau tinjauan suatu masalah.

- b. Pengutipan tidak merugikan kepentingan yang wajar Politeknik Negeri Jakarta

Dilarang mengumumkan dan memperbanyak sebagian atau seluruh karya tulis ini dalam bentuk apapun

tanpa izin Politeknik Negeri Jakarta

#include <WiFiUdp.h> #include <Wire.h> #include <Adafruit INA219.h> #include <BlynkSimpleEsp32.h> #include <WiFi.h> #include <OneWire.h> #include <DallasTemperature.h> #include <Wire.h> #include <BH1750.h>

Arduino.h berisi definisi dasar untuk penggunaan fungsi-fungsi Arduino, SPI.h digunakan untuk komunikasi SPI (Serial Peripheral Interface), yang merupakan protokol komunikasi serial yang digunakan untuk berkomunikasi dengan berbagai perangkat, seperti sensor, modul komunikasi, dan memori eksternal, ModbusClientRTU.h digunakan untuk membuat klien Modbus RTU, HardwareSerial.h digunakan untuk mengelola komunikasi serial pada perangkat keras, terutama untuk microcontroller yang memiliki lebih dari satu port serial Sheet Client.h memungkinkan hardware, ESP Google ESP32 untuk berkomunikasi dengan Google Sheets, NTPClient.h digunakan untuk mendapatkan waktu dari server NTP (Network Time Protocol) melalui internet, memastikan bahwa perangkat selalu sinkron dengan waktu yang akurat, WiFiUdp.h Digunakan untuk komunikasi UDP (User Datagram Protocol) melalui jaringan Wi-Fi, Wire.h untuk komunikasi I2C (Inter-Integrated Circuit), Adafruit INA219.h, Library ini digunakan untuk mengontrol sensor arus INA219, BlynkSimpleEsp32.h menghubungkan ESP32 dengan aplikasi Blynk untuk memantau dan mengontrol perangkat IoT dari jarak jauh melalui internet, WiFi.h untuk menghubungkan ESP32 ke jaringan Wi-Fi, OneWire.h digunakan untuk berkomunikasi dengan perangkat yang mendukung OneWire, seperti sensor suhu DS18B20, DallasTemperature.h untuk sensor suhu Dallas (seperti DS18B20) yang menggunakan protokol OneWire, BH1750.h untuk sensor cahaya BH1750 yang digunakan untuk mengukur intensitas cahaya.

2. Program yang digunakan untuk deklarasi variabel, definisi alamat Modbus, dan token yang digunakan dalam komunikasi atau penyimpanan data terkait dengan pemantauan energi listrik.

| float values[2];                                                                                                    |  |
|----------------------------------------------------------------------------------------------------|--|
| #define UPS_MODBUS_ADDRESS 0x01                                                                                                    |  |
| #define _DATA_LENGTH 1                                                                                                    |  |
| // Definisi global variable UPS                                                                                                    |  |
| float _Total_KWH, _Volt_KWH, _Current_KWH, _pf_KWH,                                                                                                    |  |
| _frq_KWH, _daya_KWH, _import_KWH, _export_KWH = 0;                                                                                                    |  |
| Error err;<br>// Definisi Address                                                                                                    |  |
| #define TOTALKWH_KWH_ADDR 0x0001                                                                                                    |  |
| #define VOLTAGE_KWH_ADDR 0x000C                                                                                                    |  |
| #define CURRENT_KWH_ADDR 0x000D                                                                                                    |  |
| #define PF_KWH_ADDR 0x0010                                                                                                    |  |
| #define FRQ_KWH_ADDR 0x0011                                                                                                    |  |
| #define DAYA_KWH_ADDR 0x000E                                                                                                    |  |
| #define EXPORT_KWH_ADDR 0x0009                                                                                                    |  |
| #define IMPORT_KWH_ADDR 0x000B                                                                                                    |  |
| NEGERI                                                                                                    |  |
| // Definisi TOKEN                                                                                                    |  |
| $unt32\_t\_total\_kwh = 1111;$                                                                                                    |  |
| $uint 32_t volt_kwh = 1112;$                                                                                                    |  |
| $uint32\_t\_current\_kwh = 1113;$ $uint32\_t\_nf\_lmh = 1114;$                                                                                              |  |
| $uint32\_t\_pi\_kwn = 1114;$ $uint32\_t\_fra\_kwh = 1115;$                                                                                                  |  |
| $\begin{array}{c} \text{unit} 32\_i\_\text{II}q\_\text{KWII} = 1113,\\ \text{unit} 32\_i\_\text{dava kwh} = 1116. \end{array}$                              |  |
| $\begin{array}{c} \text{unit} 32\_i\_\text{uaya}_\text{KWI} = 1110,\\ \text{unit} 32\_i\_\text{import} \ \text{kwh} = 1117. \end{array}$                    |  |
| $\begin{array}{c} \operatorname{unit} 2_t \operatorname{unit} point_k wh = 1117, \\ \operatorname{unit} 32_t \operatorname{export} kwh = 1118; \end{array}$ |  |
| · · · · · · · · · · · · · · · · ·                                                                                                    |  |

# C Hak Cipta milik Politeknik Negeri Jakarta

Hak Cipta :

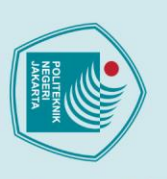

1. Dilarang mengutip sebagian atau seluruh karya tulis ini tanpa mencantumkan dan menyebutkan sumber : a. Pengutipan hanya untuk kepentingan pendidikan, penelitian , penulisan karya ilmiah, penulisan laporan, penulisan kritik atau tinjauan suatu masalah.

Politeknik Negeri Jakarta

3. Program yang mendefinisikan buffer untuk menyimpan pesan dan beberapa fungsi yang akan menangani komunikasi dan pengolahan data dalam sistem monitoring pada Modul Latih PLTS On Grid.

> #define MSG BUFFER SIZE (50) char msg[MSG BUFFER SIZE]; int value = 0;

void handleData(ModbusMessage response, uint32 t token): void handleError(Error error, uint32 t token); void decodeData(ModbusMessage msg, uint32 t tokenID);

void sendGoogleSheet();

void readINA();

void readTemp();

void readLight();

void sendBlynk(); void sendRequestTokWh();

Program yang digunakan untuk menghubungkan ESP32 dengan Google sheets, 4. sehingga memungkinkan dalam penyimpanan laporan pembacaan sistem monitoring pada Modul Latih PLTS On Grid.

> // Google Sheets #include <ESP\_Google Sheet Client.h> #include <NTPClient.h> #include <WiFiUdp.h> WiFiUDP ntpUDP; NTPClient timeClient(ntpUDP, "pool.ntp.org", 7 \* 3600); #define PROJECT ID "plts-datalogging" #defineCLIENT EMAIL"plts-ongrid@pltsdatalogging.iam.gserviceaccount.com" const char PRIVATE KEY[] PROGMEM = "-----BEGIN PRIVATE **KEY----**\nMIIEvQIBADANBgkqhkiG9w0BAQEFAASCBKcwggSjAgEAAoIB

Hak Cipta :

a. Pengutipan hanya untuk kepentingan pendidi

penelitian,

penulisan karya ilmiah, penulisan

2. Dilarang mengumumkan dan memperbanyak sebagian atau seluruh karya tulis ini dalam bentuk apapun tanpa izin Politeknik Negeri Jakarta

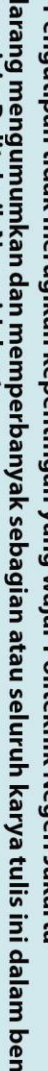

- b. Pengutipan tidak merugikan kepentingan yang wajar Politeknik Negeri Jakarta

- a. Pengutipan hanya untuk kepentingan pendidikan, penelitian , penulisan karya ilmiah, penulisan laporan, penulisan kritik atau tinjauan suatu masalah.

- Hak Cipta :
- . Dilarang mengutip sebagian atau seluruh karya tulis ini tanpa mencantumkan dan menyebutkan sumber :

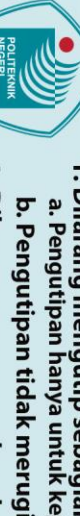

🔘 Hak Cipta milik Politeknik Negeri Jakarta

6IrWjohhgEcXAOc96jyo+HRzPvF2+ve7XTbWu+/IWhnkpK13hkX8\n xoDGwum7GrqAR2vL3JiRv1E=\n----END PRIVATE KEY-----\n"; Politeknik Negeri Jakarta

AQDV3xbx/yS4cUKq\nTRJo32miheq6qMjqQyfg37jl9ftMolNCjZHxU

aUHpQmuuy+b/hJ//QEYDiPzifpw\nejLQ4Bw1ZyxOtCtkxDR79eCNR

5qtWusdq7uXVfw74C0g3QpSTdqeHKogrEBKtUNf\nXpdB/693xsnWj

XGEW+U2vJ3lw9/SZCkh+mqDgGbSt5yP5WwS3yjtMj//QrQ71JIS\nI3

M/TaNbLuAr97EghbP5syXmrr/fTgR+bDt7u3ja7qfJSLKWtzSqH2UPy

dUKRvRU\nHMkVFj9wCgrXjTz/TtT3wJ5TVa9QGXAw7dOOIfuWem

LtRXWWQp8QRihVTNTWdssw\nf/oME0tdAgMBAAECggEAXZptB

W8AmEThw31F4GZfakUoLZevj2/i5TWlS+gzmx+0\nRv2E8VQlYUo

nCbVdKe2yFRgbQXb23yD1XgLteKONVQYZyzxpfYmt2s8K/2pmVR

bk\nrjC6QorcgSwINCvp14nBc8/h2bjpzoi0uunAU59fIZH8Ro3TL/W0R

ReaF7R5oi9s\nngDjNuzgE5xZ6QR6f/gZ2T08MQlQ2rtjVfZr6Gvgwex

YbDSqTX7OOQ8YmiUCrvyH\nuTgRb+zqmKWcsOZLpjC+u3rdqcP4

aMS44yoMSGDz2zxzxw8kvPO5Cmnb1WbxagXm\nw0hfoAlO8IUMtt

xelQs6Ogs+4gBdwkOf0cEbHTRWdQKBgQD9z7yTSWl1XndnpBCg\n

uy2fuR8DrX5c7k9Ljj316Do6d2v4wtAqKSRRfL4fXgOJ7kc4brzVBQv

9rIr/1R4k\nvEdf/3ne+nW4Xe7idH6MiiA45lnTRFSEwhzu/0YujAqUm7

4UMxq6khC/ss9zR+fL\nbkPbfgfmkjmtHRMLYZtZc5LnxwKBgQDXtz

B8nI9aMf7hAPHVBbg2rbA+Mz9SVMG5\nkPAxKA9fu/jcv8yH4loPR

7mGS5IYzQnX2odiCWuwpZCeMatmzSlgVY7Mjz/VH2Wc\nwjyy0Kf

JHQELCLaA641vSGUac6YdnUqeIA0jfqtqhA1+kvYjT7kC8kF2L6Wj

B0Re\nIMOdSB4buwKBgQDM7tLgScIw1lmrATm7zeaEtMBqA8en2

XOFGhDFYQDC/HHdpc7W\ne+mrMgGA6jQJRq+SzTcC+NQ5uvtwn

e980dj/lhQdCjXK621aw5z6dPyXdMbKYr2r\ng+BAyTUtmD1iyG2tea

X3RsDnR8Vg24o5I4r+ysAuV5riQDuEUQdSLpNLOQKBgGrd\nivzA

xtfFGuK3CBcjTT5xT3WRB9auvIZEwmln0i34PnKF5jqPLVSSkNtyBr

+YnD6+\nOQGdbydE7l8gdixoiQ37dNHsSZA4jKtbIpznd6fPYZvoxhka

GKg/si6nimzzZmrt\nr/ScpSkQoGrLPXsC3MIT59A4DJO2Xu1Ox/ncJ2

ZPAoGAPvzt1wBUtYLgtpXT8zT+\nqj1ISnAHaVOehxbhzT08P53VSh

HklaBoXqZ2fibUDWtRq2xUO7BVjnHTrytUBF2q\nHMKuAXz7v50U

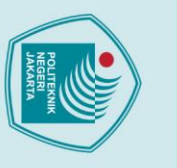

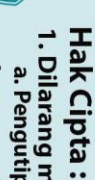

Dilarang mengutip sebagian atau seluruh karya tulis ini tanpa mencantumkan dan menyebutkan sumber : b. Pengutipan tidak merugikan kepentingan yang wajar Politeknik Negeri Jakarta untuk kepentingan pendidi penelitian,

a. Pengutipan hanya

Dilarang mengumumkan dan memperbanyak sebagian atau seluruh karya tulis ini dalam bentuk apapun

tanpa izin Politeknik Negeri Jakarta

- penulisan karya ilmiah, penulisan laporan, penulisan kritik atau tinjauan suatu masalah.

36

- const char spreadsheetId $\boxed{] = "1k}$ -CUqH7uK2KvGtdeLCz5OyPNEUQU9mgWGXn6BPPW-D4"; const char sheetName[] = "Datalogging";
- 5. Program pada beberapa komponen penting untuk menghubungkan dan mengelola perangkat sensor serta komunikasi dengan Blynk dan Google Sheets.

// INA219 #include <Wire.h>

#include <Adafruit INA219.h>

Adafruit INA219 ina219;

float BusVoltage = 0, ShuntVoltage = 0, Current = 0, Power = 0;

// Blynk

#define BLYNK TEMPLATE ID "TMPL6tXsxjkyo" #define BLYNK TEMPLATE NAME "SISTEM MONITORING MODUL LATIH PLTS ON GRID" #define BLYNK AUTH TOKEN "Ab3Wf2Cxp2FQ0d1DfbDgsN\_mtPBYgI3J"

#include <BlynkSimpleEsp32.h>

AKARTA #include <WiFi.h>

// #include <ESP32WiFi.h>

char ssid[] = "osamabl";

char pass[] = "osama235";

#include <OneWire.h>

#include <DallasTemperature.h>

#include <Wire.h>

#include <BH1750.h>

b. Pengutipan tidak merugikan kepentingan yang wajar Politeknik Negeri Jakarta

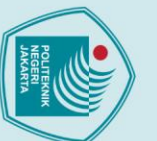

# 🔘 Hak Cipta milik Politeknik Negeri Jakarta

## lak Cipta :

a. Pengutipan hanya untuk kepentingan pendidi penelitian, penulisan karya ilmiah, penulisan

- laporan, penulisan kritik atau tinjauan suatu masalah.

- Dilarang mengutip sebagian atau seluruh karya tulis ini tanpa mencantumkan dan menyebutkan sumber :

const unsigned long sensorInterval = 1000; // 1 seconds const unsigned long modbusInterval = 5000; // 10 seconds const unsigned long gsheetInterval = 10000; // 60 seconds

unsigned long previous Millissensor = 0;unsigned long previous Millisgsheet = 0;unsigned long previousMillismodbus = 0;

// DS18B20 Config

float temperature = 0;

// BH1750 Config

BH1750 lightMeter;

float lightIntensity = 0;

#define ONE\_WIRE\_BUS 23

OneWire oneWire(ONE\_WIRE\_BUS);

DallasTemperature sensors(&oneWire);

Pada program tersebut digunakan untuk mengatur sistem komunikasi ESP32 dengan sensor-sensor seperti INA219, DS18b20, BH1750 dan transfer data pengukuran pada Blynk dan Google Sheets, termasuk juga mengatur waktu pembacaan sensor dan pengiriman data, serta mengatur koneksi WiFi dan otentikasi untuk Blynk. Fungsi utama dari kode ini adalah untuk memastikan data yang diukur dari sensor disimpan, diproses, dan dapat dikirim dengan tepat pada interval yang ditentukan.

6. Perancangan program pengiriman data ke aplikasi Blynk. Untuk program pengiriman data ke aplikasi Blynk menggunakan virtual PIN yang merupakan konsep dari aplikasi Blynk tersebut. Virtual PIN dapat menghubungkan sensor pada microcontroller dan widget pada aplikasi Blynk. Berikut adalah program pada VS Code.

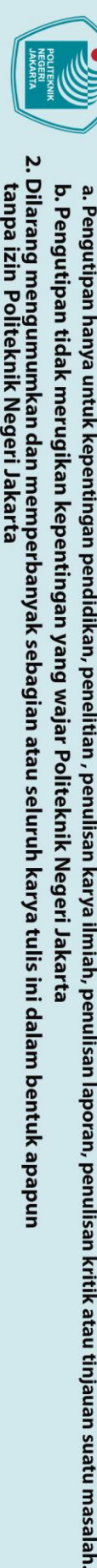

a. Pengutipan hanya untuk kepentingan pendidikan

Dilarang mengutip sebagian atau seluruh karya tulis ini tanpa mencantumkan dan menyebutkan sumber :

7.

Hak Cipta :

🔘 Hak Cipta milik Politeknik Negeri Jakarta

void sendBlynk()

Blynk.virtualWrite(V0, \_Volt\_KWH); Blynk.virtualWrite(V1, Current KWH); Blynk.virtualWrite(V2, daya KWH); Blynk.virtualWrite(V3, Total KWH); Blynk.virtualWrite(V4, pf KWH); Blynk.virtualWrite(V5, frq KWH); Blynk.virtualWrite(V6, BusVoltage); Blynk.virtualWrite(V7, Current); Blynk.virtualWrite(V8, Power); Blynk.virtualWrite(V9, temperature); Blynk.virtualWrite(V10, lightIntensity); Serial.println("Blynk Success Updated");

Perancangan program pengiriman data ke Google Spreadsheet void sendGoogleSheet()

bool ready = GSheet.ready(); FirebaseJson response;

if (timeClient.update())

String formattedDate = timeClient.getFormattedDate();

ER

ARTA

EKNIK

String dayStamp = formattedDate.substring(0,

formattedDate.indexOf("T"));

String timeStamp =

formattedDate.substring(formattedDate.indexOf("T") + 1,

formattedDate.lastIndexOf("Z"));

FirebaseJson valueRange;

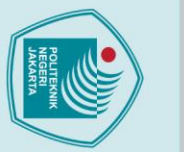

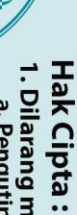

Dilarang mengutip sebagian atau seluruh karya tulis ini tanpa mencantumkan dan menyebutkan sumber : a. Pengutipan hanya untuk kepentingan pendidikan,

- , penelitian , penulisan karya ilmiah, penulisan laporan, penulisan kritik atau tinjauan suatu masalah.

2. Dilarang mengumumkan dan memperbanyak sebagian atau seluruh karya tulis ini dalam bentuk apapun

tanpa izin Politeknik Negeri Jakarta

b. Pengutipan tidak merugikan kepentingan yang wajar Politeknik Negeri Jakarta

39

valueRange.add("majorDimension", "COLUMNS"); valueRange.set("values/[0]/[0]", dayStamp); valueRange.set("values/[1]/[0]", timeStamp); valueRange.set("values/[2]/[0]", Volt KWH); valueRange.set("values/[3]/[0]", Current KWH); valueRange.set("values/[4]/[0]", daya KWH); valueRange.set("values/[5]/[0]", Total KWH); valueRange.set("values/[6]/[0]", \_pf\_KWH); valueRange.set("values/[7]/[0]", frq KWH); valueRange.set("values/[8]/[0]", import KWH); valueRange.set("values/[9]/[0]", export KWH); valueRange.set("values/[10]/[0]", BusVoltage); valueRange.set("values/[11]/[0]", Current); valueRange.set("values/[12]/[0]", Power); valueRange.set("values/[13]/[0]", temperature); valueRange.set("values/[14]/[0]", lightIntensity); bool success = GSheet.values.append(&response, spreadsheetId, sheetName, &valueRange); .ITEKNIK if (success) { response.toString(Serial, true); valueRange.clear(); ТΑ 4 Serial.println(); Serial.println("Gsheet Success Updated"); } else ł Serial.println(GSheet.errorReason()); }

## 3.2.2 Pembuatan dashboard Blynk

Setelah semua sistem selesai dirancang dan program telah di-upload ke ESP32, maka tahap selanjutnya membuat tampilan monitoring pada Blynk untuk menguji alat yang telah dirancang dan diprogram berjalan dengan baik dan benar. Berikut ini adalah tahapan-tahapan untuk membuat tampilan pada Blynk.

1. Pergi menuju laman website Blynk: https://blynk.cloud/dashboard/login dan lakukan *Log in* apabila sudah memiliki akun. Tampilan laman *Log-in* dapat dilihat pada Gambar 3. 6.

| В      |  |
|--------|--|
| Log In |  |
| EMAL   |  |
|        |  |
|        |  |
|        |  |
| Login  |  |
|        |  |
|        |  |
|        |  |

Gambar 3. 6 Tampilan menu log in Blynk

2. Langkah selanjutnya klik menu Templates > New Templates untuk membuat template baru pada Blynk. Setelah memilih "New Templates", akan muncul tampilan seperti dibawah ini, lalu ketik nama project "SISTEM MONITORING MODUL LATIH PLTS ON GRID" pada project name yang tersedia, lalu pilih "ESP32" untuk mengirim data ke aplikasi Blynk dan pilih "Wifi" untuk pilihan koneksinya, lalu tekan Done, seperti Gambar 3. 7.

## 🔘 Hak Cipta milik Politeknik Negeri Jakarta

Hak Cipta :

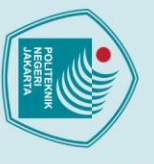

Dilarang mengutip sebagian atau seluruh karya tulis ini tanpa mencantumkan dan menyebutkan sumber :

, penelitian , penulisan karya ilmiah, penulisan laporan, penulisan kritik atau tinjauan suatu masalah.

tanpa izin Politeknik Negeri Jakarta

Politeknik Negeri Jakarta

| JAN  | NEG    | all | • |  |
|------|--------|-----|---|--|
| IRIA | TEKNIK |     |   |  |
| L    |        |     |   |  |

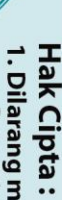

| 5              | a   |     |
|----------------|-----|-----|
| P              | P   | ar  |
| en             | ğ   | ar  |
| gu             | 'n  | ā   |
| ₫.             | 듕   | 3   |
| pa             | an  | en  |
| 3              | 5   | ā   |
| đ.             | an  | I   |
| a              | ya  | ō   |
| <u><u></u></u> | Ę   | se  |
| ne             | ŧ   | ba  |
| Ĩ              | ž   | ğ   |
| g              | ke  | ar  |
| No.            | pe  | n a |
| ň              | nt  | Ta  |
| ×.             | j.  | Ē   |
| ő              | ga  | se  |
| en             | 루   | Ē   |
| <u></u>        | ĕ   | G   |
| bu             | p   |     |
| ar             | di  | Ka  |
| Š              | ka  | 2   |
| ar             | n,  | a   |
| g              | pe  | ï   |
| 5              | 'ne | SI  |
| <u>a</u> .     | Ĩ   | 3   |
| F              | la  | d   |
| Po             | ŗ   | an  |
| Ĭ              | pe  | D   |
| ē              | ň   |     |
| ŝ              |     | ne  |
| ž              | sa  | n   |
| Z              | ž   | ar  |
| ge             | ar  | ī   |
| er             | Ya  | T   |
| U              | Ŧ   | K   |
| 뢌              | nia | n   |
| ar             | h   | 0   |
| ta             | ō   | an  |
|                | B   | 3   |
|                | E.  | lel |
|                | sa  | S   |
|                | 2   | eb  |
|                | ap  | ğ   |
|                | ğ   | K   |
|                | an  | ň   |
|                | ò   | SL  |
|                | en  | In  |
|                | É.  | 0   |
|                | isa | er  |
|                | ň   |     |
|                | kri |     |
|                | tik |     |
|                | a   |     |
|                | tau |     |
|                | ti  |     |

njauan suatu masalah.

2. Dilarang mengumumkan dan memperbanyak sebagian atau seluruh karya tulis ini dalam bentuk apapun tanpa izin Politeknik Negeri Jakarta

Create New Template

dapat dilihat pada Gambar 3. 8.

Datastreams

📓 Politeknik Negeri Jakarta 🗸 🛛

6

闼

4.

Cancel Done

Gambar 3. 7 Tampilan menu new template Blynk

3. Langkah selanjutnya klik menu Datastreams > New Datastreams untuk

memasukan data variabel yang akan dimonitoring. Tampilan menu Datastreams

Gambar 3. 8 Tampilan menu datastream Blynk

Langkah selanjutnya atur Virtual Pin Datastream sesuai dengan pemrograman

untuk pengukuran tegangan, arus, daya, suhu, dan intensitas cahaya. Tampilan

membuat datastream baru pada Blynk. Dan pilih "Virtual Pin"

SISTEM MONITORING MODUL LATIH PLTS ON GRID 1

untuk

1 O 0

···· Cancel

| ſ | AND AND AND AND AND AND AND AND AND AND |
|---|-----------------------------------------|
|   |                                         |
| L |                                         |

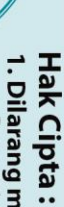

| è   | a          | Ì      |
|-----|------------|--------|
| Pe  | Pe         | 910    |
| ñ   | bu         |        |
| J.  | E          | 2      |
| ÷   | <b>b</b>   | =      |
| ă   | ň          |        |
| n t | ha         | 2<br>U |
| ä   | Ē          | 2      |
| ak  | a          |        |
| 3   | H          | č      |
| ne  | đ          | Da     |
| 2   | T T        | 2      |
| gi  | ê          | 9      |
| ka  | e          | 9      |
| 3   | n <u>t</u> | 5      |
| Ke  | ng         | 2      |
| Ö   | Jar        | č      |
| en  | Ę          | 9      |
| ŧ.  | ēr         | 2      |
| βu  | đ          | =      |
| ar  | d          | à      |
| Š   | ka         | Ş      |
| ar  | 'n         | 2      |
| ğ   | pe         | 2      |
| 5   | 'n         | v      |
| a.  | li         | E      |
| ar  | tia        | 2      |
| PC  | ŗ          | 9      |
| Ĭ   | p          | 2      |
| ē   | ň          | -      |
| ŝ   | E          |        |
| ik  | sa         |        |
| z   | n          | 9      |
| eg  | ar         | -      |
| e   | Ya         | -      |
| Ċ   | =          | 7      |
| ak  | B          | 9      |
| a   | ah         | 2      |
| ta  | è          | 9      |
| -   | en         | -      |
|     | Ē          | ā      |
|     | isa        | J      |
|     | 5          | 1      |
|     | a          | ä      |
|     | ö          | 5      |
|     | a          | 9      |
|     | 2          | v      |
|     | De         | 5      |
|     | nu         | 2      |
|     | lis        | C      |
|     | an         | •      |
|     | K          |        |
|     | riti       |        |
|     | K          |        |
|     | ata        |        |
|     | 'n         |        |
|     | ŧ          |        |
|     | ja         |        |
|     | sn         |        |
|     | n          |        |

suatu masalah.

2. Dilarang mengumumkan dan memperbanyak sebagian atau seluruh karya tulis ini dalam bentuk apapun tanpa izin Politeknik Negeri Jakarta

- .

| Po  |                      |              |                                       |
|-----|----------------------|--------------|---------------------------------------|
| ×   | Virtual Pin Datastr  | eam          | *** Cancel Save                       |
|     | General Expose to Au | tomations    |                                       |
| 6   |                      |              |                                       |
| -2  | E Tengangan AC       | Tengangan AC |                                       |
| 15, |                      |              |                                       |
| =   |                      | V Double     | · · · · · · · · · · · · · · · · · · · |
|     |                      |              |                                       |
| *   | Volt, V              |              | ×                                     |
| 4   |                      |              | III T VANT INT                        |
| m   |                      |              | Cancel Create                         |
| ۵   |                      |              |                                       |

Gambar 3. 9 Tampilan menu pengaturan virtual pin Blynk

5. Lalu pilih menu Web Dashboard dan pilih fitur- fitur widget sesuai dengan kebutuhan pada Widget Box. Tampilan menu pemilihan widget box dapat dilihat pada gambar 3. 10.

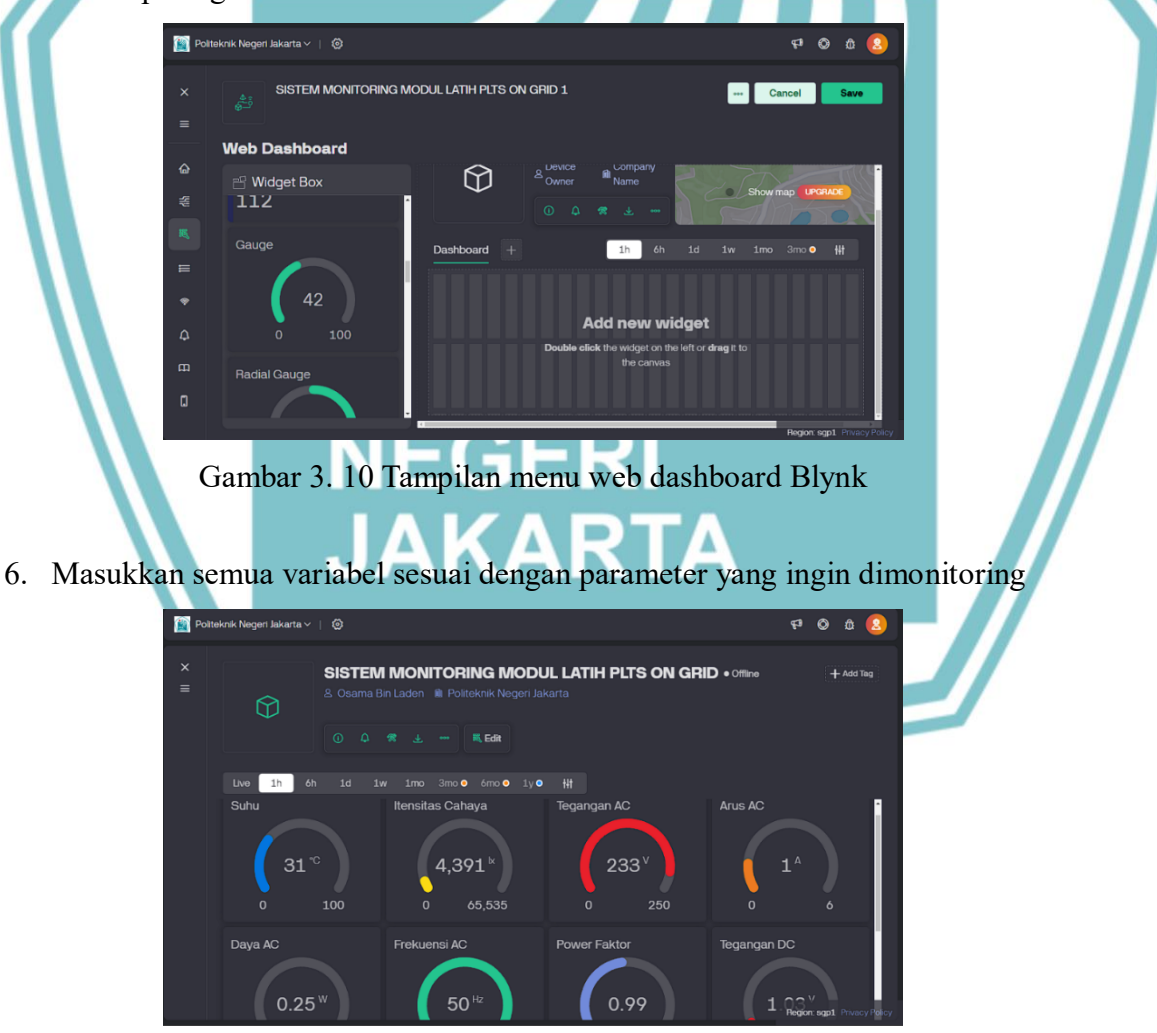

Gambar 3. 11 Tampilan menu dashboard parameter Blynk

7. Untuk pengaturan dashboard pada aplikasi Blynk mengikuti pengaturan yang ada pada website Blynk, hanya memasukan virtual pin yang sudah dibuat sebelumnya. Tampilan menu dashboard pada aplikasi Blynk dapat dilihat pada Gambar 3. 12.

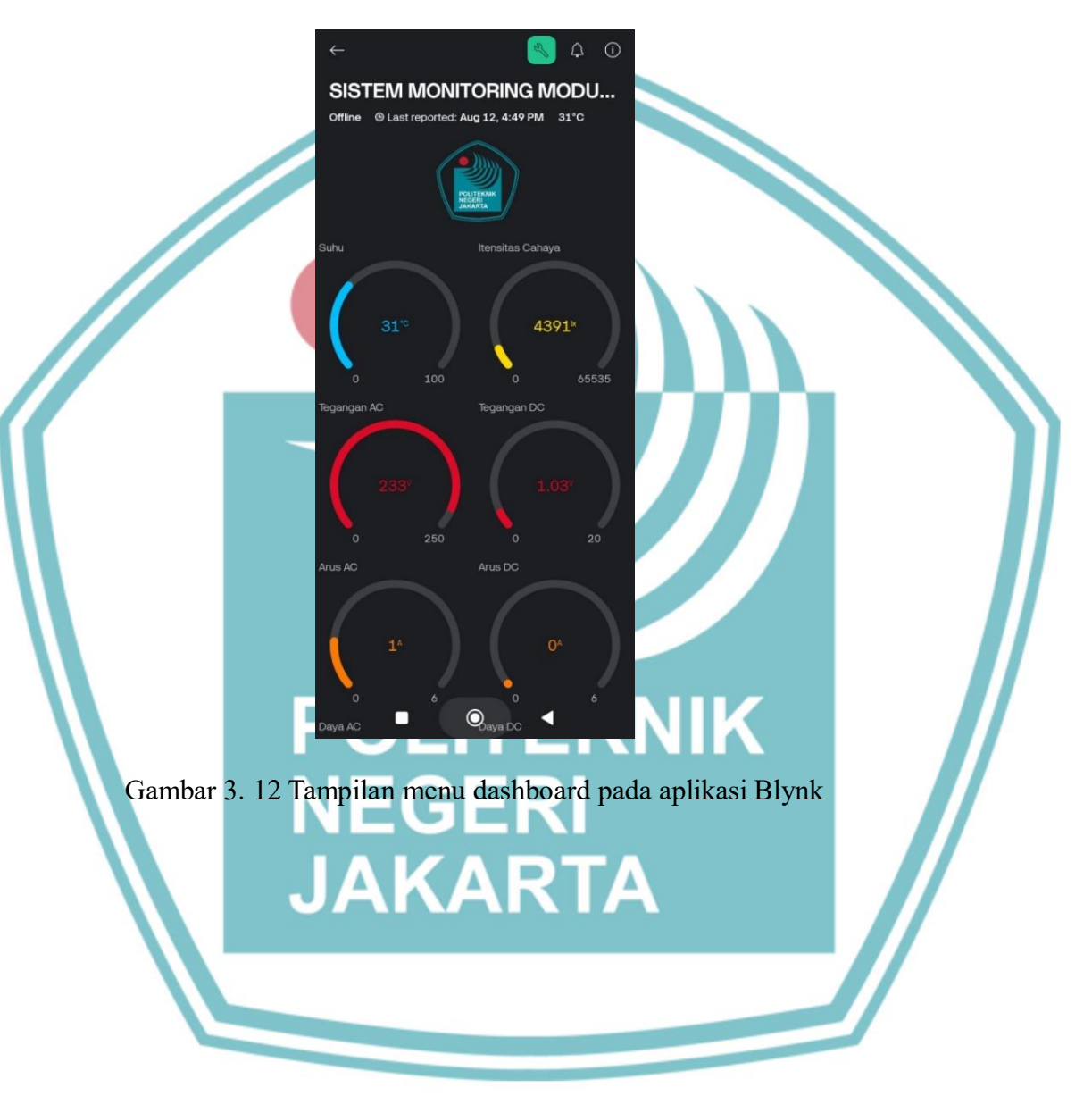

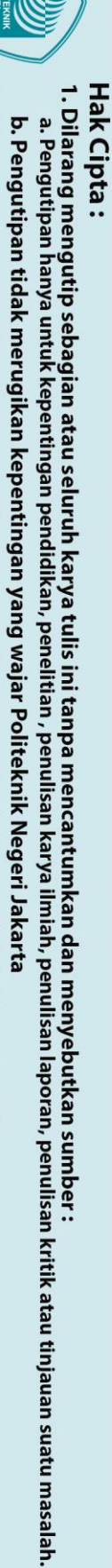

2. Dilarang mengumumkan dan memperbanyak sebagian atau seluruh karya tulis ini dalam bentuk apapun b. Pengutipan tidak merugikan kepentingan yang wajar Politeknik Negeri Jakarta

Politeknik Negeri Jakarta

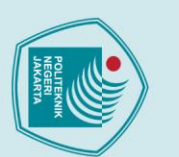

untuk kepentingan

🔘 Hak Cipta milik Politeknik Negeri Jakarta

penulisan karya

ilmiah, penulisan

laporan, penulisan kritik atau tinjauan suatu masalah.

tanpa izin Politeknik Negeri Jakarta

## **BAB IV PEMBAHASAN**

Pengujian dan analisis sistem monitoring pada alat modul latih PLTS On Grid berbasis IoT dilakukan dengan melakukan pengujian akuisisi data dari setiap sensor dan parameter. Pengiriman data terbaca oleh mikrokontroler ESP32 ke web monitoring atau aplikasi Blynk dan dilakukan pengambilan database pada setiap parameter melalui Google sheets. Tujuan pembuatan alat ini adalah untuk memudahkan monitoring kinerja sistem pada modul latih PLTS On Grid. Analisis sistem monitoring kelistrikan pada PLTS On Grid dilakukan dengan melakukan beberapa pengujian seperti aksesbilitas, kehandalan sistem, dan perbandingan pengukuran.

### 4.1 Pengujian Aksesbilitas

Pengujian aksesibilitas dilakukan untuk membuktikan bahwa sistem monitoring pada modul latih PLTS On Grid telah memenuhi kriteria yakni kemudahan dalam akses dimanapun dan kapanpun

## 4.1.1 Deskripsi Pengujian

Pengujian aksesibilitas dilakukan untuk membuktikan sekaligus menguji bahwa Alat Monitoring pada modul latih PLTS On Grid dapat diakses baik menggunakan Google Spreadsheet maupun Blynk menggunakan jaringan internet dimanapun dan kapanpun. Tujuan dari pengujian ini adalah untuk mengetahui kemampuan Alat Monitoring dalam pengambilan data pada sistem monitoring oleh jaringan internet.

### 4.1.2 Prosedur Pengujian

- 1. Menjalankan sistem dan pastikan bahwa terdapat jaringan internet yang terkoneksi dengan ESP32.
- 2. Membuka link Google sheets melalui link yang tersedia seperti berikut ini: https://docs.google.com/spreadsheets/d/1kCUqH7uK2KvGtdeLCz5OyPNEU QU9mgWGXn6BPPW-D4/edit?gid=0#gid=0

- - Hak Cipta :

- Dilarang mengutip sebagian atau seluruh karya tulis ini tanpa mencantumkan dan menyebutkan sumber : a. Pengutipan hanya untuk kepentingan pendidikan, penelitian , penulisan karya ilmiah, penulisan laporan, penulisar b. Pengutipan tidak merugikan kepentingan yang wajar Politeknik Negeri Jakarta

Dilarang mengumumkan dan memperbanyak sebagian atau seluruh karya tulis ini dalam bentuk apapun

tanpa izin Politeknik Negeri Jakarta

- laporan, penulisan kritik atau tinjauan suatu masalah.

Arus AC

Tegangan DC

3.3

- 3. Membuka platform Blynk melalui aplikasi atau website dan login dengan memasukkan email dan password yang sudah dibuat sebelumnya.
- 4. Melakukan pengujian dengan beberapa partisipan.
- 5. Pengujian dilakukan di tempat yang berbeda dan coba beberapa kali untuk pembuktian.

## 4.1.3 Data Hasil Pengujian

 $\bigcirc$ 

1h Live

38<sup>°C</sup>

Suhi

Daya AC

Setelah melaksanakan percobaan sesuai dengan tahapan pengujian, berikut ini adalah data hasil pengujian yang telah penulis dan tim laksanakan:

|      | A          | B       | c          | D          | E         | F         | 0            | н         | 1      | 1        | K          | L          | М       |
|------|------------|---------|------------|------------|-----------|-----------|--------------|-----------|--------|----------|------------|------------|---------|
| 1    | Date       | Time    | Voltage AC | Current AC | Power AC  | Energy AC | Power Factor | Frequency | Import | Export   | Voltage DC | Current DC | Power D |
| 706  | 2024-08-12 | 9.18.37 | 232,50     | 3,3        | 655,22998 | 3,4       | 0,169        | 50        | 1,94   | 1,46     | 11,62      | 656,59998  | 5642    |
| 707  | 2024-08-12 | 9.18.15 | 232,70     | 3,4        | 655,22998 | 3,4       | 0,174        | 50        | 1,94   | 1,46     | 9,532      | 1141       | 10076   |
| 706  | 2024-08-12 | 9:18:47 | 232,40     | 3,3        | 655,22998 | 3,4       | 0,171        | 50        | 1,94   | 1,46     | 10,732     | 757,29999  | 7190    |
| 709  | 2024-08-12 | 9:18:57 | 233,00     | 3,3        | 655,22998 | 3,4       | 0,172        | 49,99     | 1,94   | 1,46     | 11,408     | 710,40002  | 3802    |
| 1710 | 2024-08-12 | 9:19:07 | 233,20     | 3,3        | 655,22998 | 3,4       | 0,171        | 49,99     | 1.94   | 1,46     | 11,332     | 1187,09998 | 17108   |
| 1711 | 2024-08-12 | 9:19:17 | 232,90     | 3,3        | 655,22998 | 3,4       | 0,171        | 49,98     | 1,94   | 1,46     | 11,072     | 1092,40002 | 13370   |
| 712  | 2024-08-12 | 9:19:27 | 232,50     | 3,3        | 655,22998 | 3,4       | 0,171        | 49,98     | 1,94   | 1,46     | 7,156      | 608,29999  | 4092    |
| 713  | 2024-08-12 | 9:19:38 | 233,00     | 3          | 655,26001 | 3,4       | 0,146        | 49,98     | 1,94   | 1,46     | 12,092     | 988,09998  | 9772    |
| 714  | 2024-08-12 | 9:19:48 | 232,90     | 3          | 655,26001 | 3,4       | 0,148        | 49,99     | 1,94   | 1,46     | 12,256     | 934,40002  | 7936    |
| 715  | 2024-08-12 | 9.19.58 | 232,90     | 3          | 655,26001 | 3,4       | 0,147        | 49,99     | 1,94   | 1,46     | 12,648     | 486,60001  | 3486    |
| 716  | 2024-08-12 | 9 20 08 | 232,30     | 2,9        | 655,26001 | 3,4       | 0,152        | 49,97     | 1,94   | 1,46     | 12,648     | 552,5      | 4436    |
| 717  | 2024-08-12 | 9:20:19 | 232,70     | 3          | 655,26001 | 3,4       | 0,15         | 49,98     | 1,94   | 1,46     | 8,496      | 657,70001  | 7556    |
| 718  | 2024-08-12 | 9:20:29 | 232,70     | 3          | 655,26001 | 3,4       | 0,149        | 49,98     | 1,94   | 1,46     | 13,044     | 697,40002  | 6574    |
| 719  | 2024-08-12 | 9:20:39 | 232,30     | 3          | 655,26001 | 3,4       | 0,147        | 49,96     | 1,94   | 1,46     | 10,936     | 1084,59998 | 4644    |
| 1720 | 2024-08-12 | 9.20.49 | 232,60     | 3          | 655,26001 | 3,4       | 0,149        | 49,95     | 1,94   | 1,46     | 0          | 249,39999  | 36      |
| 1721 | 2024-08-12 | 9.21:00 | 232,50     | 3          | 655,26001 | 3,4       | 0,15         | 49,95     | 1,94   | 1,45     | 11,2       | 680,29999  | 5560    |
|      |            | Famb    | oar 4      | 1 Pen      |           | n Aks     | eshili       | tas m     | elalui | Г<br>Goo | ogle sh    | leets      |         |

• 1y ㅇ

51,7.

Frekuensi AC

Tegangan AC

Power Faktor

Gambar 4. 2 Pengujian Aksesbilitas melalui website Blynk

230

Politeknik Negeri Jakarta

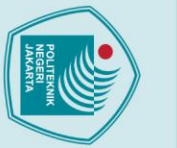

## Hak Cipta :

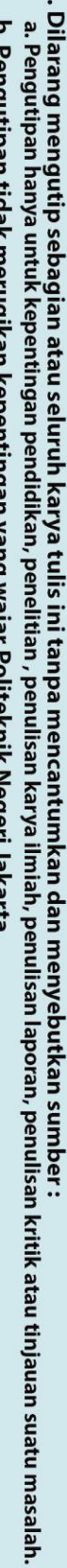

- b. Pengutipan tidak merugikan kepentingan yang wajar Politeknik Negeri Jakarta
- 2. Dilarang mengumumkan dan memperbanyak sebagian atau seluruh karya tulis ini dalam bentuk apapun

|                     | Tegangan AC        | Tegangan DC                   |                     |            |
|---------------------|--------------------|-------------------------------|---------------------|------------|
|                     | 230 <sup>v</sup>   | 13.83                         | 20                  |            |
|                     | Arus AC            | Arus DC                       |                     |            |
|                     | 0<br>Daya AC       | ¢ 0<br>O <sub>Daya DC</sub> ◀ | A                   |            |
| Gamba               | r 4. 3 Pengujian A | Aksesbilitas mel              | lalui aplikasi Blyr | nk         |
|                     |                    |                               |                     |            |
| Adapun hasil pengu  | ijian aksesbilitas | yang dilakukan                | ı pada partisipan p | benguji di |
| tempat berbeda terc | lapat pada Tabel   | 4. <u>1</u> . EKI             |                     |            |
|                     | JA                 | <b>KART</b>                   | A                   |            |

Tabel 4. 1 Hasil pengujian aksesbilitas mengunakkan partisipan

| No | Nama Partisipan         | Lokasi       | Keterangan       |
|----|-------------------------|--------------|------------------|
| 1  | Osama bin Laden         | Pancoran Mas | Berhasil diakses |
| 2  | Adelia Nadira Ramahdani | Sawangan     | Berhasil diakses |
| 3  | Imron Rizki Maulana     | Beji         | Berhasil diakses |

## 4.1.4 Analisis dan Evaluasi

Pengujian aksesbilitas yang sudah dilakukan oleh tim penulis ini, didapatkan hasil bahwa sistem monitoring yang terdapat pada alat modul latih PLTS On Grid

(

53749

SISTEM MONITORING MODU...

Last reported: 3 minutes ago 38°C

Online

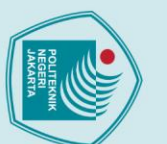

dapat diakses dimanapun dan kapanpun. Data yang tersimpan dalam tabel Google Spreadsheet dan aplikasi Blynk terbukti sangat berguna, memungkinkan pengguna untuk memantau dan memahami parameter-parameter yang terbaca dari modul latih PLTS On-Grid dengan efisien. Keberadaan data yang tersimpan dengan baik dalam Google Spreadsheet memberikan kemudahan dalam analisis dan pelaporan, sementara tampilan dashboard parameter pada Blynk mempermudah dalam mengetahui proses pemantauan yang cepat dan responsive. Pengujian ini menunjukan bahwa sistem monitoring yang dirancang efektif dalam memberikan informasi secara real-time.

Meskipun pengujian aksesibilitas pada sistem monitoring modul latih PLTS On-Grid menunjukkan hasil baik dengan dapat diakses dari berbagai lokasi dan diwaktu kapanpun, terdapat beberapa masalah yang perlu diperhatikan, seperti kendala yang mungkin saja terjadi yaitu ketergantungan pada koneksi internet. Sistem monitoring ini menggunakan platform Google Spreadsheet dan Blynk yang sangat bergantung pada koneksi internet yang stabil. Di area dengan koneksi internet yang buruk, proses pemantauan dapat mengalami keterlambatan atau kesulitan dalam mengakses data secara real-time, yang dapat mempengaruhi efektivitas sistem monitoring pada pemantauan kinerja modul latih PLTS On-Grid.

### 4.2 Pengujian Kehandalan Sistem

Pengujian kehandalan sistem dilakukan untuk menguji sekaligus mengetahui bahwa sistem monitoring pada alat modul latih PLTS On Grid dapat bekerja dengan baik atau tidak.

### 4.2.1 Deskripsi Pengujian

Pengujian kehandalan dilakukan untuk membuktikan sekaligus menguji bahwa Alat Monitoring pada modul latih PLTS On Grid dapat bekerja dengan baik atau tidak. Tujuan dari pengujian ini adalah untuk mengetahui kemampuan pembacaan parameter yang dilakukan sensor dalam pengambilan datalog pada Google sheets.

## b. Pengutipan tidak merugikan kepentingan yang wajar Politeknik Negeri Jakarta a. Pengutipan hanya untuk kepentingan pendidikan penelitian,

Dilarang mengutip sebagian atau seluruh karya tulis ini tanpa mencantumkan dan menyebutkan sumber :

penulisan karya ilmiah, penulisan

## 4.2.2 Prosedur Pengujian

Prosedur pelaksanaan pengujian kehandalan Monitoring Alat modul latih PLTS *On Grid* ini adalah sebagai berikut:

- Pastikan semua perangkat keras seperti ESP32 dengan sensor dan perangkat lunak (Blynk, datalogger Google Sheets) telah terpasang dan terkonfigurasi dengan benar.
- 2. Pastikan semua sensor dan perangkat monitoring berfungsi dan dapat mengirimkan data hasil monitoring.
- Pastikan bahwa data ditampilkan secara real-time pada dashboard Blynk dan Google Sheets.
- 4. Verifikasi data historis yang disimpan di datalogger Google Sheets.

## 4.2.3 Data Hasil Pengujian

Setelah melaksanakan percobaan sesuai dengan tahapan pengujian, berikut ini adalah hasil pengujian yang telah tim laksanakan pada tanggal 12 Agustus 2024 yang dimulai dari jam 12:25 hingga jam 13:15.

|    |                |                 | ,       |       |               |               |
|----|----------------|-----------------|---------|-------|---------------|---------------|
| No | Parameter      | Waktu Pengujian |         | Total | Total ΣData 2 |               |
|    |                | Mulai           | Selesai | ΣData | Terekam       | Tidak Terekam |
| 1  | Voltage AC     | 12:25           | 13:15   | 278   | 278           | 0             |
| 2  | Current AC     | 12:25           | 13:15   | 278   | 278           | 0             |
| 3  | Power AC       | 12:25           | 13:13   | 278   | 278           | 0             |
| 4  | Voltage DC     | 12:25           | 13:15   | 278   | 278           | 0             |
| 5  | Current DC     | 12:25           | 13:15   | 278   | 278           | 0             |
| 6  | Power DC       | 12:25           | 13:13   | 278   | 278           | 0             |
| 7  | Frequency      | 12:25           | 13:15   | 278   | 278           | 0             |
| 8  | Power Factor   | 12:25           | 13:15   | 278   | 278           | 0             |
| 9  | Temperature    | 12:25           | 13:13   | 278   | 278           | 0             |
| 10 | Light Itensity | 12:25           | 13:15   | 278   | 278           | 0             |

Tabel 4. 1 Hasil analisis monitoring pada datalogger Google sheets

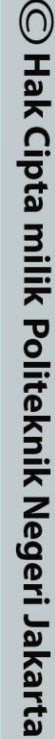

Hak Cipta :

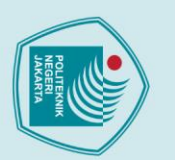

a. Pengutipan hanya

untuk kepentingan

pendidi

tanpa izin Politeknik Negeri Jakarta

Dilarang mengutip sebagian atau seluruh karya tulis ini tanpa mencantumkan dan menyebutkan sumber :

an

penulisan karya

ilmiah, penulisan

### 4.2.4 Analisis dan Evaluasi

Pengujian kehandalan yang telah dilakukan oleh tim penulis ini, didapatkan kesimpulan bahwa data monitoring Modul latih *PLTS On Grid* teruji handal dalam penyimpanan datalog, hal itu disebabkan web monitoring aplikasi Google sheest mengirim dengan interval waktu setiap satu menit dan langsung tersimpan.

Permasalahan kehandalan pada sistem monitoring bisa saja terjadi, seperti kegagalan pembacaan sistem (*error*) dan keterlambatan (*delay*) dalam pengiriman hasil monitoring yang diakusisi oleh ESP32 ke platform Blynk dan Google sheets, karena sistem monitoring berbasis IoT memiliki kelemahan yaitu memerlukan koneksi jaringan internet yang stabil untuk dapat mengakses hasil pemantauan sistem.

### 4.3 Pengujian Parameter Suhu & Itensitas Cahaya

Pengujian ini dilakukan pada komponen sensor suhu (DS18b20) dan Sensor itensitas cahaya (BH1750) untuk mengetahui komponen sensor yang terpasang sudah berjalan dengan baik atau belum. Hasil pengujian komponen ini akan membantu saat proses pengambilan data monitoring.

## 4.3.1 Deskripsi Pengujian

Pengujian dilakukan dengan melakukan pengukuran secara bersamaan antara hasil dengna sensor dan monitoring dengan perbandingan hasil menggunakan alat ukur. Pengujian ini bertujuan untuk mengetahuai keakuratan hasil data suhu dan intensitas cahaya dari pembacaan sensor dan pengukuran dengan alat ukur menggunakan lux meter.

4.3.2 Daftar Alat Pengujian

Berikut ini merupakan daftar alat yang digunakan dalam melakukan pengujian sensor suhu dan itensitas cahaya dapat dilihat pada Tabel 4. 2.

## C Hak Cipta milik Politeknik Negeri Jakarta Hak Cipta :

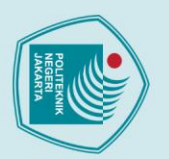

a. Pengutipan hanya untuk kepentingan pendidi

Dilarang mengutip sebagian atau seluruh karya tulis ini tanpa mencantumkan dan menyebutkan sumber :

penulisan karya ilmiah, penulisan

| 1  |  |
|----|--|
|    |  |
|    |  |
| C. |  |

## Hak Cipta :

- a. Pengutipan hanya untuk kepentingan pendidikan penelitian, penulisan karya ilmiah, penulisan laporan, penulisan kritik atau tinjauan suatu masalah.
- . Dilarang mengutip sebagian atau seluruh karya tulis ini tanpa mencantumkan dan menyebutkan sumber :
- b. Pengutipan tidak merugikan kepentingan yang wajar Politeknik Negeri Jakarta

2. Dilarang mengumumkan dan memperbanyak sebagian atau seluruh karya tulis ini dalam bentuk apapun

tanpa izin Politeknik Negeri Jakarta

| Tabel 4. | 2 | Daftar | alat | pengujian |
|----------|---|--------|------|-----------|
|----------|---|--------|------|-----------|

| No | Nama Alat  | Merk   | Jumlah |  |
|----|------------|--------|--------|--|
| 1  | Thermogun  | Fluke  | 1      |  |
| 2  | Lux Meter  | Fluke  | 1      |  |
| 3  | Laptop     | Нр     | 1      |  |
| 4  | Smartphone | Xiaomi | 1      |  |
|    |            |        |        |  |

## 4.3.3 Prosedur Pengujian

Prosedur pengujian yang dibutuhkan untuk mengakses alat monitoring untuk pembacaan sensor suhu dan intensitas cahaya terdapat dua tahap prosedur.

- 1. Pastikan semua perangkat keras seperti ESP32 dengan sensor dan perangkat lunak (Blynk dan Google Sheets) telah terpasang dan terkonfigurasi dengan benar.
- Gunakan thermogun untuk melakukan pengukuran suhu aktual dengan mengarahkan thermo gun ke permukaan panel surya pada modul latih PLTS On Grid.
- Gunakan lux meter untuk melakukan pegukuran intensitas cahaya letakkan 3. bagian photo sensitive sensor lux meter diatas panel surya.
- 4. Lakukan pendataan pada hasil pembacaan lux meter dan thermogun serta dan amati pembacaan pada monitoring blynk dan Google sheets.

## 4.3.4 Data Hasil Pengujian

Pengujian pembacaan sensor suhu dan itensitas cahaya dilakukan pada kondisi cerah berawan pada tanggal 19 Agustus 2024 dimulai jam 13:15 sampai jam 15:00. Hasil data pengujian dapat dilihat pada Tabel 4. 3.

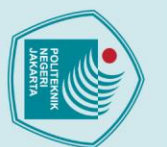

| _        | -  |
|----------|----|
| •        |    |
|          | 9  |
| ≝        | T  |
| a        | 1  |
| 2        | -  |
| =        | σ  |
| 5        | 2  |
| =        | 2  |
| 3        | •• |
| Ð        |    |
| 2        |    |
| <b>n</b> |    |

utip sebagian atau seluruh karya tulis ini tanpa mencantumkan dan menyebutkan sumber : nanya untuk kepentingan pendidikan, penelitian , penulisan karya ilmiah, penulisan laporan, penulisar

Dilarang mengumumkan dan memperbanyak sebagian atau seluruh karya tulis ini dalam bentuk apapun

b. Pengutipan tidak merugikan kepentingan yang wajar Politeknik Negeri Jakarta

tanpa izin Politeknik Negeri Jakarta

a. Pengutipan hanya untuk kepentingan pendidikan,

- laporan, penulisan kritik atau tinjauan suatu masalah.
- Perbandingan hasil pembacaan dapat dilihat pada Gambar 4. 4 dan 4. 5.

4.3.5 Analisis dan Evaluasi

55

50

40

35

13:15

13:30

13:45

SUHU (°C) 45

Tabel 4. 3 Data hasil pengujian sensor suhu dan cahaya

| No | Waktu | Sensor | Alat | Selisih | Presentase | Sensor | Alat  | Selisih | Presentase |
|----|-------|--------|------|---------|------------|--------|-------|---------|------------|
|    |       | Suhu   | Ukur |         | Error      | Cahaya | Ukur  |         | Error      |
|    |       | (°C)   | (°C) |         | (%)        | (Lux)  | (Lux) |         | (%)        |
| 1  | 13:15 | 53,3   | 53,3 | 0       | 0          | 54612  | 54740 | 128     | 0,2        |
| 2  | 13:30 | 49     | 48,6 | 0,4     | 0,8        | 28727  | 27200 | 1527    | 5,6        |
| 3  | 13:45 | 42,7   | 42,4 | 0,3     | 0,7        | 41771  | 42800 | 1029    | 2,4        |
| 4  | 14:00 | 40,6   | 40,2 | 0,4     | 0,9        | 18054  | 18250 | 196     | 1          |
| 5  | 14:15 | 46,1   | 46,3 | 0,2     | 0,4        | 24333  | 24300 | 33      | 0,1        |
| 6  | 14:30 | 45     | 44,9 | 0,1     | 0,2        | 21948  | 21800 | 148     | 0,6        |
| 7  | 14:45 | 41,6   | 41,1 | 0,5     | 1,21       | 21370  | 21640 | 270     | 1,2        |
| 8  | 15:00 | 41,5   | 41,2 | 0.3     | 0,7        | 26141  | 26400 | 259     | 0,9        |
|    |       | Rata   | Rata | Error   | 0,6        | Rata   | Rata  | Error   | 1,5        |

Berdasarkan data pengujian sensor suhu dan intensitas cahaya pada Tabel 4.3

dapat diketahui bahwa pengukuran suhu melalui sensor dan pengukuran secara

actual menggunakan thermogun memiliki selisih 0 ~ 0,5 °C dengan ratarata

persentase error yang dihasilkan yaitu 0,6%, Sedangkan pada pengukuran intensitas

cahaya perbandingan antara sensor dan lux meter memiliki selisih 33 ~ 1527 lux

dengan ratarata persentase error yang dihasilkan yaitu 1,5%. Bentuk grafik

HASIL PEMBACAAN PARAMETER SUHU (°C)

14:00

14:15

WAKTU PENGUJIAN

-Sensor ----- Alat Ukur

Gambar 4. 4 Permbandingan hasil pembacaan pada parameter Suhu

14:30

14:45

Politeknik Negeri Jakarta

15:00

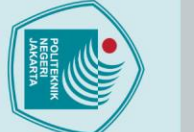

## Hak Cipta :

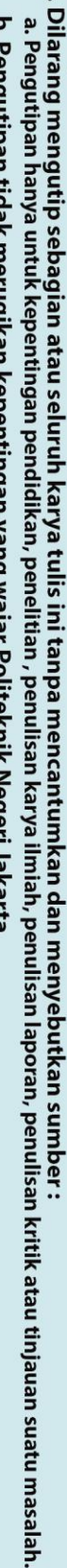

2. Dilarang mengumumkan dan memperbanyak sebagian atau seluruh karya tulis ini dalam bentuk apapun

tanpa izin Politeknik Negeri Jakarta

- b. Pengutipan tidak merugikan kepentingan yang wajar Politeknik Negeri Jakarta

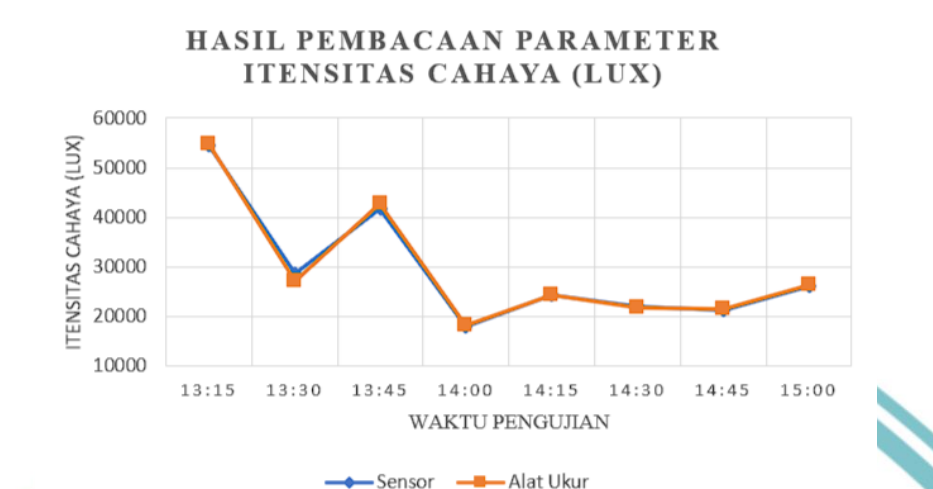

Gambar 4. 5 Permbandingan hasil pembacaan pada parameter itensitas cahaya

Perbedaan hasil pembacaan antara sensor dengan alat ukur dapat terjadi karena beberapa penyebab seperti, sensor dan alat ukur memiliki tingkat akurasi dan sensitivitas pembacaan yang berbeda, penempatan sensor yang kurang optimal, sensor memiliki latensi atau penundaan (delay) dalam proses pengambilan data, sedangkan alat ukur dapat memberikan hasil lebih cepat dan langsung.

## POLITEKNIK NEGERI JAKARTA